# ILLINOIS PROVIDER PORTAL

PRESCRIBER AND PHARMACIST MANUAL VERSION 1.3.20

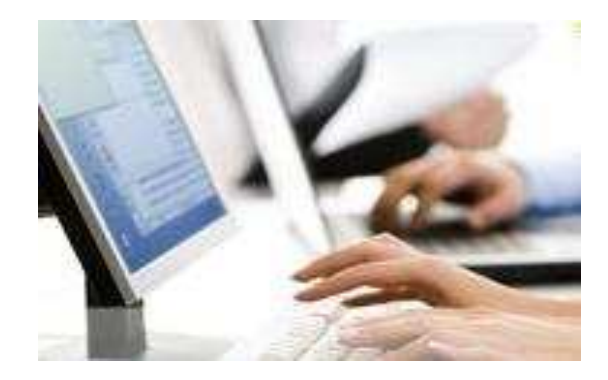

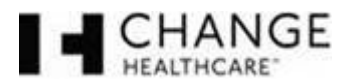

Change Healthcare Pharmacy Solutions, Inc. 45 Commerce Drive, Suite 5 PO Box 1090 Augusta, Maine 04332-1090 800-832-9672

www.changehealthcare.com

© 2017 Change Healthcare Pharmacy Solutions, Inc.

This page left intentionally blank.

# VERSION CONTROL

| Date       | Rev   | Author                     | Description of Changes                                                | Approver |
|------------|-------|----------------------------|-----------------------------------------------------------------------|----------|
| 10/08/2015 | v1.0  | Hillary Evans (Briljent)   | Original Draft                                                        |          |
| 10/09/2015 | v1.2  | Hillary Evans (Briljent)   | Edits and formatting                                                  |          |
| 11/04/2015 | V1.3  | Pam Turner (Briljent)      | Revisions for Gould/GHS to IL HFS                                     |          |
| 11/12/15   | V1.4  | Hillary Evans (Briljent)   | Revisions for clarity                                                 |          |
| 2/8/16     | V1.5  | Hillary Evans (Briljent)   | Update to match system changes                                        |          |
| 2/11/16    | V1.6  | E. Neil Johnson            | grammar and spelling edits                                            |          |
| 3/29/16    | V1.7  | Hillary Evans (Briljent)   | Updated for State comments                                            |          |
| 05/24/16   | v.1.8 | Hillary Evans (Briljent)   | Updated for State comments All information is based on version 1.3.2. |          |
| 8/2/16     | v.1.9 | Rachel Kovacs (Briljent)   | Updated for system updates Version 1.3.3                              |          |
| 08/26/16   | v.2.0 | Michelle Martin (Briljent) | Edited for styles and formatting changes.                             |          |
| 2/28/2017  | V.2.1 | Chris Cavanaugh            | Edits and formatting                                                  |          |

This page to be used as Version Control until FINAL version is complete.

**IMPORTANT:** This document is software revision controlled. The printed copy may not be current. Future updates will be made based on the software development life cycle.

# TABLE OF CONTENTS

| 1      | Introduction                                                                                                    | 7            |
|--------|----------------------------------------------------------------------------------------------------|--------------|
| 2      | Registration                                                                                                    | 7            |
| 3      | Logging In                                                                                                    | 9            |
| 3      | .1 Forgot Password                                                                                                    | . 10         |
| 4      | Dashboard                                                                                                    | .11          |
| 5      | Participants                                                                                                    | .14          |
| 6      | Prescriber (Pharmacist Only)                                                                                           | .18          |
| 7      | Pharmacy (Prescriber Only)                                                                                             | . 20         |
| 8      | Formulary                                                                                                    | . 22         |
| 9      | Diagnosis                                                                                                    | . 27         |
| 10     | Creating a New Prior Authorization (PA)                                                                                | . 29         |
| 1      | 0.1 Create PA<br>10.1.1 Participant                                                                                    | .30<br>.31   |
|        | 10.1.2 Prescriber                                                                                                    | .31          |
|        | 10.1.4 Diagnosis                                                                                                    | .32          |
|        | 10.1.5 Contact Info                                                                                                    | .33          |
|        | 10.1.6 Drug Information                                                                                                | .33          |
| 1      | 0.2 PA Form Submission                                                                                                 | .34          |
| 11     | Submit Claims (Pharmacists Only)                                                                                       | . 41         |
| 12     | User Preferences                                                                                                    | .58          |
| 1<br>1 | <ul><li>2.1 Address Preferences (Prescribers Only)</li><li>2.2 Change Password (Prescribers and Pharmacists)</li></ul> | . 58<br>. 59 |
| 13     | Worker Management                                                                                                    | .60          |
| 14     | Provider MANAGEMENT (Pharmacists only)                                                                                 | .61          |
| 15     | Help                                                                                                    | . 62         |
| 16     | Appendix                                                                                                    | .63          |
| 1<br>1 | 6.1 PA Forms<br>6.2 Claims – Manual Claim Entry                                                                        | .63<br>.64   |

Confidentiality Notice: This document, including any attachments, is for the sole use of the intended recipient(s) or their authorized representatives only and may contain confidential, company proprietary, and privileged information. Any unauthorized review, use, disclosure, or distribution is prohibited.

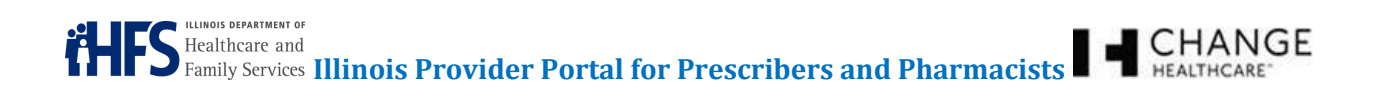

# LIST OF FIGURES

| Figure 1: IMPACT Home Page                      | 7  |
|-------------------------------------------------|----|
| Figure 2: Registration Email                    | 8  |
| Figure 3: Contact IMPACT                        | 8  |
| Figure 4: Illinois Provider Portal Login Screen | 9  |
| Figure 5: Login Button                          | 9  |
| Figure 6: Invalid user/password combination     | 9  |
| Figure 7: Forgot Password                       | 10 |
| Figure 8: Password Recovery Screen              | 10 |
| Figure 9: Dashboard – Pharmacist View           | 12 |
| Figure 10: Dashboard - Prescriber View          | 12 |
| Figure 11: Dashboard - Office Worker View       | 12 |
| Figure 12: PA Details Screen                    | 13 |
| Figure 13: Participant Search                   | 14 |
| Figure 14: Exceed Maximum Error Message         | 14 |
| Figure 15: Participant Search Screen Results    | 14 |
| Figure 16: Participant Demographics Screen      | 15 |
| Figure 17: Participant PA Profile Screen        | 15 |
| Figure 18: Participant Drug Profile Screen      | 16 |
| Figure 19: Participant Selected                 | 17 |
| Figure 20: Prescriber Search                    | 18 |
| Figure 21: Prescriber Search Screen Results     | 18 |
| Figure 22: Prescriber Demographics Screen       | 19 |
| Figure 23: Prescriber Selected                  | 19 |
| Figure 24: Pharmacy Search                      | 20 |
| Figure 25: Pharmacy Search Screen Results       | 20 |
| Figure 26: Pharmacy Demographics Screen         | 21 |
| Figure 27: Pharmacy Selected                    | 21 |
| Figure 28: Formulary Tab                        | 22 |
| Figure 29: Formulary - Search Results           | 23 |
| Figure 30: Formulary – Alternatives             | 24 |
| Figure 31: Detailed Drug Information Screen     | 25 |
| Figure 32: Drug Selected                        | 26 |
| Figure 33: Diagnosis Search                     | 27 |
| Figure 34: Diagnosis Search Screen Results      | 27 |

# HEALTHCARE

| Figure 35: Detailed Diagnosis Information Screen                                                        | 27 |
|----------------------------------------------------------------------------------------------------|----|
| Figure 36: Diagnosis Selected                                                                           | 28 |
| Figure 37: Create PA Tab                                                                                | 29 |
| Figure 38: Web PA Form                                                                                  | 30 |
| Figure 39: PA Form - Participant Selection                                                              | 31 |
| Figure 40: PA Form - Prescriber Section                                                                 | 31 |
| Figure 41: PA Form - Pharmacy Section                                                                   | 32 |
| Figure 42: PA Form - Diagnosis Section                                                                  | 32 |
| Figure 43: PA Form - Contact Info Section                                                               | 33 |
| Figure 44: Error Message                                                                                | 33 |
| Figure 45: PA Form - Drug Information                                                                   | 33 |
| Figure 46: PA Form – Clinical Information (Medical Necessity Demonstration)                             | 34 |
| Figure 47: PA Form - Submission                                                                         | 35 |
| Figure 48: Dashboard                                                                                    | 35 |
| Figure 49: Upload Reference Information from PA Details                                                 | 36 |
| Figure 50: Upload Reference Information                                                                 | 37 |
| Figure 51: MIME Types for Reference Info Uploads                                                        | 38 |
| Figure 52: Uploaded File                                                                                | 39 |
| Figure 53: Uploaded Reference Materials                                                                 | 39 |
| Figure 54: Viewing Uploaded Documentation                                                               | 40 |
| Figure 55: Open Uploaded Documentation                                                                  | 40 |
| Figure 56: Claim Type Screen                                                                            | 41 |
| Figure 57: Claim Entry Screen - General Information Section                                             | 42 |
| Figure 58: Claim Entry Screen – Primary Care, Rx, Partial Fill, and Pricing Information Sections        | 43 |
| Figure 59: Claim Entry Screen – Drug Information Section                                                | 46 |
| Figure 60: Claim Entry Screen – Compound Section                                                        | 46 |
| Figure 61: Claim Entry Screen – Coordination of Benefits Section                                        | 47 |
| Figure 62: Claim Entry Screen – Other Claims Paid and Other Patient Paid Responsibility Amount Sections | 49 |
| Figure 63: Claim Entry Screen – Benefits and Reject Codes Sections                                      | 52 |
| Figure 64: Claim Entry Screen – Submitted Clarification Codes, DUR Services, and Miscellaneous Sections | 54 |
| Figure 65: Claim Entry Screen – Submit Button                                                           |    |
| Figure 66: Accepted Claim Transaction Control Number                                                    | 57 |
| Figure 67: Claim Error Messages                                                                         | 57 |
| Figure 68: User Preferences Tab – Prescribers                                                           | 58 |
| Figure 69: User Preferences Tab – Pharmacists                                                           | 58 |

# HEALTHCARE

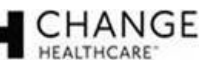

| Figure 70: Address Selection Screen              | .58 |
|--------------------------------------------------|-----|
| Figure 71: Change Password Screen                | .59 |
| Figure 72: Worker Management Screen – Pharmacist | .60 |
| Figure 73: Worker Management Screen – Prescriber | .60 |
| Figure 74: Provider Management Screen            | .61 |
| Figure 75: Help Tab                              | .62 |

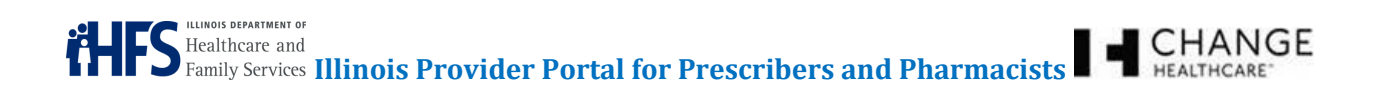

# ACRONYM LIST

| Acronym   | Definition                                                                      |
|-----------|---------------------------------------------------------------------------------|
| ADA       | Americans with Disabilities Act                                                 |
| B/G       | Brand/Generic                                                                   |
| DUR       | Drug Utilization Review                                                         |
| HFS       | Healthcare and Family Services                                                  |
| ICD-10 CM | International Classification of Diseases, Tenth Revision, Clinical Modification |
| ICD-9     | International Classification of Diseases, Ninth Revision                        |
| ID        | Identification number                                                           |
| IITAA     | Illinois Information Technology Accessibility Act                               |
| NDC       | National Drug Code                                                              |
| NPI       | National Provider Identifier                                                    |
| OTC       | Over-the-counter                                                                |
| PA        | Prior Authorization                                                             |
| PDL       | Preferred Drug List                                                             |
| POS       | Point-of-Sale/Point-of-Service                                                  |
| RX        | Prescription Number                                                             |
| TCN       | Transaction Control Number                                                      |

# 1 INTRODUCTION

The Illinois Provider Portal is a Web-based collection of tools for Prescribers, pharmacies, and Healthcare and Family Services (HFS) staff. It provides a secure interface for Providers to look up participant eligibility, participant history, drug formulary information, Preferred Drug List (PDL) criteria, and submit and confirm Prior Authorization (PA) requests online. Prescribers are guided through preferred or non-preferred selections, as well as potential step therapy, dose limits, or other PDL criteria to allow them the ability to make informed drug choices. Information is tailored to each type of user: Prescriber, Pharmacist, Hotline Staff, or State Administrator.

Some of the features that are available from the Illinois Provider Portal include the following:

- Participant Inquiry Search for and review Illinois Medicaid recipient information, including eligibility, claim profile, and pharmacy claims history.
- Prescriber Inquiry Look up prescriber information.
- Pharmacy Inquiry Look up pharmacy information.
- Formulary Inquiry Look up drug information, including coverage status and preferred/nonpreferred status.
- Diagnosis Inquiry Look up diagnosis code and/or definitions.

This manual reviews functions available to Prescribers and Pharmacists.

*Note:* Not all roles have access to all of the documented functions.

*Note*: The Illinois Provider Portal is compliant with federal and state accessibility requirements, including the Illinois Technology Accessibility Act (ITAA) and the Americans with Disabilities Act (ADA).

# 2 **REGISTRATION**

Access to the Illinois Provider Portal is limited to Prescribers and Pharmacists. For access to the Illinois Provider Portal, please refer to the Illinois Department of Healthcare and Family Services (HFS) IMPACT Web site (<u>http://www.illinois.gov/hfs/impact/Pages/default.aspx</u>) (see Figure 1: IMPACT Home Page).

#### Figure 1: IMPACT Home Page

| Healthcare and                                                                                             | W HES                                        | Home 🏦 Illinois.gov 🍦 Bruce Raun                                | er, Governor       | Search this site                          | GO |
|----------------------------------------------------------------------------------------------------|----------------------------------------------|-----------------------------------------------------------------|--------------------|-------------------------------------------|----|
| Family Services MY                                                                                         | HEALTHCARE                                   | MEDICAL PROVIDERS                                               | INFO CENT          | TER ABOUT US                              |    |
|                                                                                                    |                                              |                                                                 |                    |                                           |    |
| HES                                                                                                    |                                              |                                                                 |                    |                                           |    |
|                                                                                                    |                                              |                                                                 |                    |                                           |    |
| IMPACT Home                                                                                                |                                              |                                                                 |                    |                                           | _  |
| 200                                                                                                    |                                              |                                                                 | - 1                | IMPACT                                    |    |
| lineis                                                                                                    | Medicaid Program Advanced Cl                 | ud Technology                                                   | - 1                | About IMPACT                              |    |
|                                                                                                    | DAC                                          |                                                                 | - 1                | IMPACT Login                              |    |
|                                                                                                    |                                              |                                                                 |                    | Provider Enrollment                       |    |
| IMPACT is a multi-agency effort to replace Illinois' le                                                    | gacy Medicaid Ma                             | nagement Information System                                     | (MMIS) with        | Provider Enrollment Timeline              |    |
| a web-based system to give providers a more conve                                                          | enient and consiste                          | nt user experience, and to ens                                  | sure clients       | Provider Types                            |    |
| receive timely and high-quality Medicaid services.                                                         |                                              |                                                                 | - 1                | Preparing To Enroll                       |    |
| The current phase of IMPACT focuses on enrolling a<br>system. The re-validation period for currently enrol | and revalidating all<br>lled providers has : | Medicaid providers in the IMP.<br>started and lasts through Dec | ACT<br>ember 31st. | Provider Enrollment Terms &<br>Conditions |    |
| See the Provider Enrollment Timeline link on the rig                                                       | h <mark>t for more informa</mark>            | ition.                                                          |                    | Electronic Signature Agreemen             | t  |
| Note: When requesting application access be sure                                                           | e to use your home                           | address to avoid being denie                                    | d access.          | Glossary                                  |    |
| The IMPACT provider enrollment system is nov                                                               | v live. Visit IMPA                           | CT.Illinois.gov to login, or                                    | click the          | Webinars                                  |    |
| login button below.                                                                                        |                                              |                                                                 |                    | Presentations and Materials               |    |
|                                                                                                    |                                              |                                                                 |                    | Frequently Asked Questions                |    |
|                                                                                                    |                                              |                                                                 |                    | Contact IMPACT                            |    |
| Login                                                                                                    |                                              |                                                                 | l                  | Safety Training                           |    |

Once your registration for the new system has been processed, you will receive an email to Finish Registration. This will take approximately ten (10) days (see Figure 2: Registration Email).

*Note:* Office Workers must be registered in IMPACT and associated with a Pharmacy or Prescriber. After the initial registration for the primary user, all other users will receive an e-mail when their Administrator grants them access to the Provider Portal.

# **Figure 2: Registration Email**

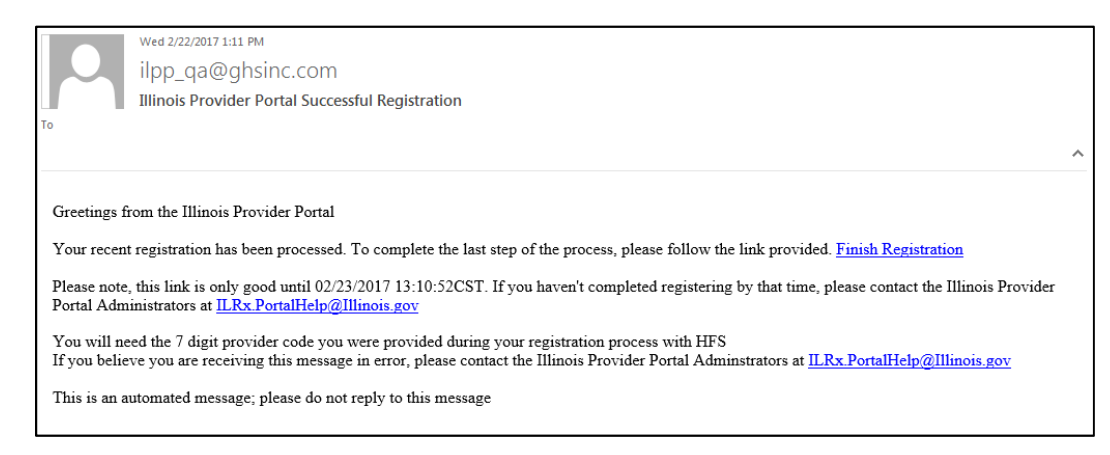

Please contact the IMPACT project team with any questions or comments regarding provider enrollment. If the IMPACT team cannot directly address your question, the project team will coordinate with staff from HFS, IDoA, DCFA and the UIC DSCC to ensure you receive the information you need. For IMPACT contact information, please refer to the *Registering with the State of Illinois (Contact IMPACT)* section of the Health and Family Services (HFS) Web site (<u>https://www.illinois.gov/hfs/impact/Pages/Login.aspx</u>) (see Figure 3: Contact IMPACT).

#### Figure 3: Contact IMPACT

| ontact IMPACT                                                                                                    |                                           |
|----------------------------------------------------------------------------------------------------|-------------------------------------------|
|                                                                                                    | IMPACT                                    |
| Wasis Medicaid Prepara Absored Davet Sectional                                                                                                    | About IMPACT                              |
| IMPACT                                                                                                    | IMPACT Login                              |
|                                                                                                    | Provider Enrolment                        |
| rease contact the there is project team with any questions of comments regarding provider enrolment.                                                                                                    | Provider Enrollment Timeline              |
| the IMPACT team cannot directly address your question, the project team will coordinate with staff from<br>FS. IDoA, DCFA, DHS and the UIC DSCC to ensure you receive the information you need.                                                                                                    | Provider Types                            |
| maders with general questions about IMPACT or provider enrollment should contact                                                                                                    | Preparing To Enroll                       |
| waars waa general questions about IMPACT or provider enrollment should contact:<br>Email: IMPACT.Help@Illinois.gov                                                                                                    | Provider Enrollment Terms &<br>Conditions |
| Phone: 1-877-782-5565 (select option #1)                                                                                                    | Electronic Signature Agreement            |
| roviders that are having trouble logging in to the IMPACT system should contact:                                                                                                    | Glossary                                  |
| Email: IMPACT.Login@illinois.gov                                                                                                    | Webinars                                  |
| Phone: 1-888-618-8078                                                                                                    | Presentations and Materials               |
|                                                                                                    | Frequently Asked Questions                |
| he due dates have been extended for provider revalidation. The provider community has done a great                                                                                                    | Contact IMPACT                            |
| so working with the department to revailed a provider information and we appreciate all of your efforts,<br>actility/ agency/Organizations (FAOs) revailed ation has been extended to March 15, 2016. Based on the<br>bove requirement and understanding that FAOs and groups must enter the IMPACT system prior to<br>idividual providers; the department will further extend the revaildation due date for individual/Sole | Safety Training                           |
| roviders to June 30, 2016.                                                                                                    | Need Assistance?                          |
|                                                                                                    | A Report a Webpage Problem                |

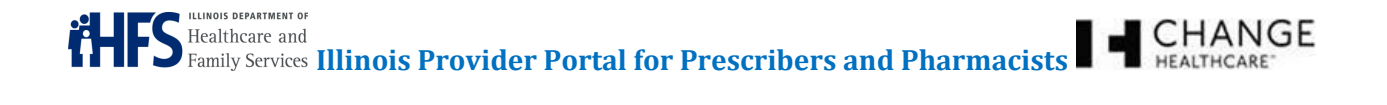

# LOGGING IN

3

To access the Illinois Provider Portal, follow these steps:

- Open a Web browser and type the Uniform Resource Locator (URL) for the Illinois Provider Portal. The Illinois Provider Portal can be accessed at <u>https://ilrxportal.illinois.gov</u>.
- Type your User ID and Password.
- Read the terms and conditions, and click to add a check mark to accept the terms (see Figure 4: Illinois Provider Portal Login Screen).
- Scroll to the bottom of the page and click the **Login** button (see Figure 5: Login Button).

#### Figure 4: Illinois Provider Portal Login Screen

|                                       | 100                                                            |                                                                                                    |
|---------------------------------------|----------------------------------------------------------------|----------------------------------------------------------------------------------------------------|
|                                       | i                                                              |                                                                                                    |
| User ID:                              |                                                                |                                                                                                    |
| Password:                             |                                                                |                                                                                                    |
|                                       |                                                                |                                                                                                    |
| and use of the Pharmacy Benefits Mana | agement System (PBMS) Provider Portal                          | (the Service) is                                                                                   |
|                                       | User ID:<br>Password:<br>and use of the Pharmacy Benefits Mana | User ID:<br>Password:<br>and use of the Pharmacy Benefits Management System (PBMS) Provider Portal |

#### **Figure 5: Login Button**

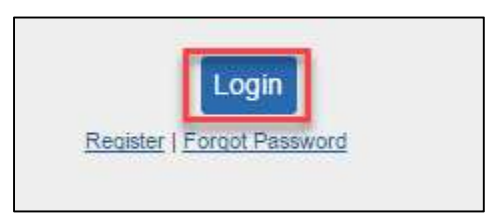

*Note:* If a user enters an incorrect User ID and Password combination, they will receive an error message (see Figure 6: Invalid user/password combination**Error! Reference source not found.**). After five (5) failed login attempts, the account is locked. If your account is locked, please contact HFS by e-mail (*ILRx.PortalHelp@Illinois.gov*).

#### Figure 6: Invalid user/password combination

Invalid user/password combination

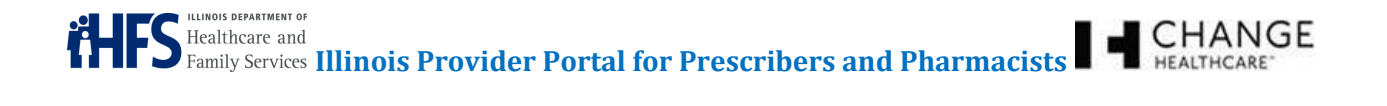

# 3.1 FORGOT PASSWORD

If the user forgot their password, they must select the *Forgot Password* hyperlink below the **Login** button (see Figure 7: Forgot Password).

#### Figure 7: Forgot Password

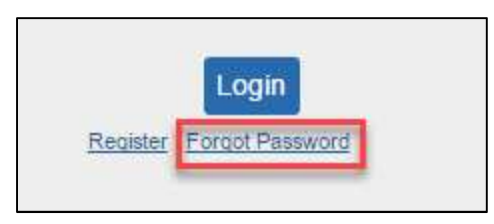

The application will direct the user to enter the registered email address. The user will receive an email with a hyperlink to reset the password. The reset hyperlink is valid only for 15 minutes (see Figure 8: Password *Recovery* Screen).

# Figure 8: Password Recovery Screen

| Return to Login Registration Forgot Password                                     |
|----------------------------------------------------------------------------------|
| Password Recovery                                                                |
| Welcome to the Illinois Provider Portal Password Recovery                        |
| Please enter your email address and we'll send you a link to reset your password |
| Required fields are marked by an asterisk (*).                                   |
| Email Address*:                                                                  |
|                                                                                  |
| Reset                                                                            |
|                                                                                  |

February 2017

# DASHBOARD

Once logged in to the Illinois Provider Portal, Prescribers, Pharmacists and Office Workers will see their Dashboard screen. The Dashboard screen lists those participants for whom the Prescriber or Provider has submitted a PA (see Figure 9: Dashboard - Pharmacist View, Figure 10: Dashboard - Prescriber View, and Figure 11: Dashboard - Office Worker View).

The Dashboard screen also provides status information about all PA requests, updated within the last 45 days. For more information about any individual PA, click the magnifying glass ( 🔍 ) icon next to that PA.

Note: The tabs across the top vary for the Pharmacist view and the Prescriber view.

Pharmacists have access to the following:

- Dashboard •
- Submit Claim
- Worker Management •
- Help •

4

- Pharmacy •
- Diagnosis

Prescribers have access to the following:

- Dashboard
- User Preferences
- Help •
- Pharmacy •
- Diagnosis

Office Workers will have access to the following:

- Dashboard
- User Preferences
- Help
- Pharmacy •
- Diagnosis

- Create PA
- Worker Management
- Participant
- Formulary
- Create PA
- **Provider Management**
- Participant
- Formulary

- Create PA
- **User Preferences**
- Provider Management
- Participant
- Formulary

# LLINOIS DEPARTMENT OF S Healthcare and Healthcare and Family Services Illinois Provider Portal for Prescribers and Pharmacists

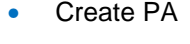

CHANGE

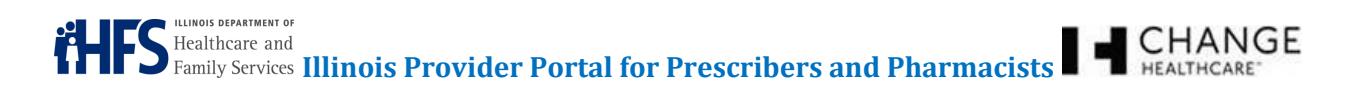

# Figure 9: Dashboard – Pharmacist View

| Dashboard Create PA      | Submit Clair | m User Preferences | Worker Man   | agement Provider Management     | Help          |                        |         |
|--------------------------|--------------|--------------------|--------------|---------------------------------|---------------|------------------------|---------|
| Participant Prescriber F | ormulary     | Diagnosis          |              |                                 |               |                        |         |
|                          |              | т                  | nis system o | ontains confidential informatio | n.            |                        |         |
| PA Inbox                 |              |                    |              |                                 |               |                        |         |
| Submitted                | Ticket Id    | Participant Name   | PA Status    | Drug                            | Submitted By  | Last Updated           | Actions |
| 02/21/2017 11:48:00CST   | 581          | OTTO MANN          | Pending      | FAZACLO TAB 12.5MG              | SMITH KELLY   | 02/21/2017 11:48:17CST | 0.1     |
| 02/20/2017 14:11:00CST   | 558          | OTTO MANN          | Pending      | FAZACLO TAB 12.5MG              | ACME LTC TEST | 02/20/2017 14:11:10CST | 0. 14   |
| 02/13/2017 15:04:00CST   | 539          | OTTO MANN          | Pending      | FAZACLO TAB 12.5MG              | ACME LTC TEST | 02/13/2017 15:04:07CST | 9.1     |
| 04/28/2016 08:03:16CDT   | 527          | HOMER J SIMPSON    | Pending      | ABILIFY SOL 1MG/ML              | JONES ABIGAIL | 02/21/2017 12:35:06CST | 0.12    |
| 02/08/2017 20:29:00CST   | 523          | HOMER J SIMPSON    | Abandoned    | TUDORZA PRES AER 400/ACT        | SMITH KELLY   | 02/10/2017 10:21:02CST | 9. 14   |
| 01/25/2017 17:09:00CST   | 508          | OTTO MANN          | Pending      | ABILIFY TAB 2MG                 | ABBAS ZAREENA | 01/25/2017 17:09:05CST | 0.14    |
| 01/25/2017 16:32:00CST   | 505          | OTTO MANN          | Pending      | ABILIFY TAB 2MG                 | ABBAS ZAREENA | 01/25/2017 16:32:06CST | Q. III  |
| 10/06/2016 10:50:00CDT   | 465          | OTTO MANN          | Approved     | ABILIFY SOL 1MG/ML              | SMITH KELLY   | 02/09/2017 12:56:33CST | 0. 🔒    |
| 10/06/2016 10:50:00CDT   | 484          | OTTO MANN          | Abandoned    |                                 | SMITH KELLY   | 02/12/2017 13:23:04CST | 0       |

# Figure 10: Dashboard - Prescriber View

| Dashboard Create PA Us   | er Preferences | Worker Management Help |                 |                          |                        |         |
|--------------------------|----------------|------------------------|-----------------|--------------------------|------------------------|---------|
| Participant Pharmscy For | mulary Diagno  | sis                    |                 |                          |                        |         |
|                          |                | This system (          | contains confid | lential information.     |                        |         |
| PA Inbox                 |                |                        |                 |                          |                        |         |
| Submitted                | Ticket Id      | Participant Name       | PA Status       | Drug                     | Last Updated           | Actions |
| 02/21/2017 11:48:00CST   | 561            | OTTO MANN              | Pending         | FAZACLO TAB 12.5MG       | 02/21/2017 11:48:17CST | 9       |
| 02/21/2017 08:42:31CST   | 560            | CLANCY WIGGEM          | Pending         | LIPITOR TAB 10MG         | 02/21/2017 08:42:41CST | 0.14    |
| 02/14/2017 10:56:00CST   | 542            | OTTO MANN              | Pending         | FAZACLO TAB 12.5MG       | 02/14/2017 10:58:07CST | 0.14    |
| 02/13/2017 15:30:00CST   | 541            | MARGRET SIMPSON        | Pending         | FAZACLO TAB 12.5MG       | 02/13/2017 15:30:05CST | 0.1     |
| 02/13/2017 15:13:30CST   | 540            | MARGRET SIMPSON        | Pending         | SYNAGIS INJ 50MG         | 02/13/2017 15:13:34CST | 0, 11   |
| 02/08/2017 20:29:00CST   | 523            | HOMER J SIMPSON        | Abandoned       | TUDORZA PRES AER 400/ACT | 02/10/2017 10:21:02CST | et 🔒    |
| 02/08/2017 15:33:30CST   | 522            | MARGE SIMPSON          | Pending         | LIPITOR TAB 10MG         | 02/08/2017 15:33:39CST | 0, 🗈    |
| 02/08/2017 13:03:00CST   | 521            | CLANCY WIGGEM          | Pending         | LIPITOR TAB 10MG         | 02/08/2017 13:03:05CST | Q. 🔓    |

# Figure 11: Dashboard - Office Worker View

| Dashboard Create PA    | User Prefere | nces Provider Managemer | ıt Help        |                             |                 |                        |         |
|------------------------|--------------|-------------------------|----------------|-----------------------------|-----------------|------------------------|---------|
| Participant Pharmacy F | omulary      | Diagnosis               |                |                             |                 |                        |         |
|                        |              | This s                  | ystem contains | s confidential information. |                 |                        |         |
| PA Inbox               |              |                         |                |                             |                 |                        |         |
| Submitted              | Ticket Id    | Participant Name        | PA Status      | Drug                        | Submitted By    | Last Updated           | Actions |
| 02/21/2017 11:48:00CST | 581          | OTTO MANN               | Approved       | ABILIFY TAB 2MG             | SMITH KELLY     | 02/23/2017 09:30:38CST | 9.0     |
| 02/21/2017 08:42:31CST | 560          | CLANCY WIGGEM           | Pending        | LIPITOR TAB 10MG            | Test Prescriber | 02/21/2017 08:42:41CST | 24      |
| 02/14/2017 10:58:00CST | 542          | OTTO MANN               | Pending        | FAZACLO TAB 12.5MG          | Test Prescriber | 02/14/2017 10:58:07CST | 9.1     |
| 02/13/2017 15:30:00CST | 541          | MARGRET SIMPSON         | Pending        | FAZACLO TAB 12.5MG          | Test Prescriber | 02/13/2017 15:30:05CST | 9.14    |
| 02/13/2017 15:13:30CST | 540          | MARGRET SIMPSON         | Pending        | SYNAGIS INJ 50MG            | Test Prescriber | 02/13/2017 15:13:34CST | 9.1     |
| 02/13/2017 14:48:30CST | 538          | MARGRET SIMPSON         | Pending        | FAZACLO TAB 12.5MG          | Test Prescriber | 02/13/2017 14:48:37CST | 4.14    |

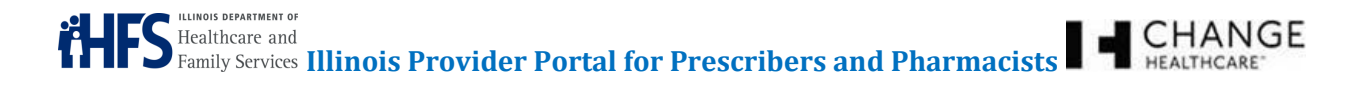

The *PA Details* screen provides information about the PA request, such as the participant, provider, pharmacy, and drug. In addition, it provides a tracking number and PA status. An option to upload reference information also is included (see Figure 12: PA Details Screen).

*Note:* This manual provides more details in the Creating a New Prior Authorization (PA) section.

#### Figure 12: PA Details Screen

| Long-Acting<br>Participant | Injectable Atypical Antij                                                                                                    | psycho                                                                | tics            |                  |                                           |                |         |
|----------------------------|----------------------------------------------------------------------------------------------------|-----------------------------------------------------------------------|-----------------|------------------|-------------------------------------------|----------------|---------|
| Participant                |                                                                                                    |                                                                       |                 |                  |                                           |                |         |
|                            |                                                                                                    |                                                                       |                 |                  |                                           |                |         |
| Participant II             | D: 00000001                                                                                                    | Name                                                                  | E OTTO MANN     |                  | ][                                        | DOB: 12/31/198 | 9       |
| Street 1:                  | 87 LAUREL OAKS ST                                                                                                    |                                                                       | Street 2:       |                  |                                           |                |         |
| City:                      | SPRINGFIELD                                                                                                    | State:                                                                | XX Zip Cod      | e: 00001         | Phone: 20                                 | 76227153       |         |
| Prescriber                 |                                                                                                    |                                                                       |                 |                  |                                           |                |         |
| NPI;                       | 1578791984                                                                                                    | Name:                                                                 | Test Prescriber |                  |                                           |                | ]       |
|                            |                                                                                                    |                                                                       |                 |                  |                                           |                |         |
| Street 1:                  | 660 S EUCLID CB 8072                                                                                                    |                                                                       | Street 2:       |                  |                                           | j              |         |
| Street 1:                  | 660 S EUCLID CB 8072                                                                                                    | 4                                                                     | Street 2:       |                  |                                           |                |         |
| Street 1:                  | 660 S EUCLID CB 8072                                                                                                    | 4                                                                     | Street 2:       |                  |                                           |                |         |
| Street 1:                  | 660 S EUCLID CB 8072                                                                                                    |                                                                       | Street 2:       |                  |                                           |                |         |
| Street 1:                  | 660 S EUCLID CB 8072<br>Drug Nan<br>Quanti                                                                                                    | ne: ABIL                                                              | Street 2:       | 1<br>1<br>1      |                                           |                |         |
| Street 1:                  | 660 S EUCLID CB 8072<br>Drug Nan<br>Quanti<br>Days Supp                                                                                                    | ne: ABIL<br>ty:<br>ty:                                                | Street 2:       |                  |                                           |                |         |
| Street 1:                  | 660 S EUCLID CB 8072<br>Drug Nan<br>Quantr<br>Days Supp<br>Tracking                                                                                                    | ne: ABIL<br>ty:<br>}# 384                                             | Street 2:       |                  |                                           |                |         |
| Street 1:                  | 660 S EUCLID CB 8072<br>Drug Nan<br>Quanti<br>Days Supp<br>Tracking<br>PA Numb                                                                                              | ne: ABIL<br>ty:<br>iy:<br>}# 384<br>er.                               | Street 2:       |                  |                                           |                |         |
| Street 1:                  | 660 S EUCLID CB 8072<br>Drug Nan<br>Quanti<br>Days Supp<br>Tracking<br>PA Numb<br>Stat                                                                                      | ne: ABIL<br>ty:<br>}# 384<br>er:<br>us Deny                           | Street 2:       | .<               |                                           |                |         |
| Street 1:                  | 660 S EUCLID CB 8072<br>Drug Nan<br>Quantri<br>Days Supp<br>Tracking<br>PA Numb<br>Stat                                                                                     | ne: ABIL<br>ty:<br>ly:<br>3 # 384<br>er.<br>us Den:                   | Street 2:       | ional items subn | nitted                                    |                |         |
| Street 1:                  | 660 S EUCLID CB 8072<br>Drug Nan<br>Quanti<br>Days Supp<br>Tracking<br>PA Numb<br>Stat                                                                                      | ne: ABIL<br>ty:<br>j# 384<br>er.<br>tus Dent                          | Street 2:       | ional items subn | nitted                                    | n              | Actions |
| Street 1:                  | 660 S EUCLID CB 8072<br>Drug Nan<br>Quanti<br>Days Supp<br>Tracking<br>PA Numb<br>Stat<br>Stat<br>12/15/2018 08:29:57C                                                      | ne: ABIL<br>ty:<br>}# 384<br>er.<br>tus Deny<br>ST                    | Street 2:       | ional items subn | nitted                                    | n              | Actions |
| Street 1:                  | 660 S EUCLID CB 8072<br>Drug Nan<br>Quanti<br>Days Supp<br>Tracking<br>PA Numb<br>Star<br>Submitted<br>12/15/2018 08:29:57C<br>12/02/2016 12:15:43C                         | ne: ABIL<br>ty:<br>J# 384<br>er:<br>tus Den:<br>ST<br>ST              | Street 2:       | ional items subn | nitted<br>Descriptio<br>Head X-Ra         | n<br>Y         | Actions |
| Street 1:                  | 660 S EUCLID CB 8072<br>Drug Nan<br>Quanti<br>Days Supp<br>Tracking<br>PA Numb<br>Stat<br>Submitted<br>12/15/2018 08:29:57C<br>12/02/2016 12:15:43C<br>11/15/2016 16:59:30C | ne: ABIL<br>ty:<br>ly:<br>g = 384<br>er.<br>us Den;<br>ST<br>ST<br>ST | Street 2:       | ional items subn | nitted<br>Descriptio<br>Head X-Ra<br>Test | n<br>Y         | Actions |

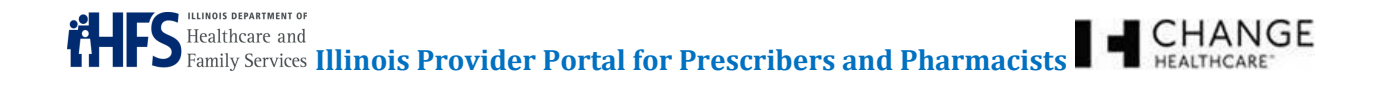

# PARTICIPANTS

5

Select the Participant tab to search for a participant. The user can search by Illinois Participant ID number, Social Security Number (SSN), or a combination of last name, first name, and date of birth (DOB).

Enter the search criteria and click the **Search** button (see Figure 13: Participant Search).

#### **Figure 13: Participant Search**

| A Participant Search                                     |                            |     |  |
|----------------------------------------------------------|----------------------------|-----|--|
| Illinois Participant ID or Name (last , first)<br>Search | Date of Birth (MM/dd/yyyy) | 55N |  |

*Note:* The Provider Portal will only display one participant record in response to a search, so the search criteria must be specific to the individual. If more than one participant is found who matches the criteria, the following error message will occur (see Figure 14: Exceed Maximum Error Message).

#### Figure 14: Exceed Maximum Error Message

|                      | You have exceeded the maximum number of allowed results. Please refine your search and try again |  |
|----------------------|--------------------------------------------------------------------------------------------------|--|
| 🍰 Participant        | Search                                                                                           |  |
| Illinois Participant | ID or Name (last , first) Date of Birth (MM/dd/yyyy) SSN                                         |  |

If an error message occurs, refine the search criteria and try again. View the participant search screen results (see Figure 15: Participant Search Screen Results).

Figure 15: Participant Search Screen Results

|                                               | Υοι         | ur search fo | or "000000001" retu | rned 1 record | 1          |        |        |
|-----------------------------------------------|-------------|--------------|---------------------|---------------|------------|--------|--------|
| narticipant Search                            |             |              |                     |               |            |        |        |
| Illinois Participant ID or Name (la<br>Search | st , first) |              | Date of I           | Birth (MM/dd/ | (עעעע      | SSN    |        |
| Page 1 of 1 Page Size 25                      | Go          |              |                     |               |            |        |        |
| Illinois Participant ID                       | First Name  | M.I.         | Last Name           | Suffix        | Birth Date | Gender | Select |
| 00000001                                      | οττο        |              | MANN                |               | 12/31/1989 | м      | Select |

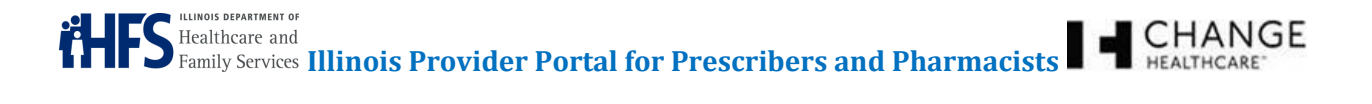

Click the *Illinois Participant ID* hyperlink to display the participant's profile, which includes: Demographics, Eligibility (Medicaid/Medicare), Provider Restrictions, Managed Care Organization (MCO), Third Party Liability (TPL), Claim History (Drug Profile Hyperlink) and Approved PA History (PA Profile Hyperlink) (see Figure 16: Participant Demographics Screen).

| inois Participant ID                                      |                | Participant Inf            | ormation                        | Address                                                |                               |                              |
|-----------------------------------------------------------|----------------|----------------------------|---------------------------------|--------------------------------------------------------|-------------------------------|------------------------------|
| ID 000000                                                 | 001            | First Name                 | ΟΤΤΟ                            | Address 1                                              | 87 LAUREL C                   | AKS ST                       |
|                                                           |                | M.I.                       |                                 | Address 2                                              |                               |                              |
| inois Participant Elig                                    | gibility       | Last Name                  | MANN                            | City                                                   | SPRINGFIELD                   | )                            |
| Eligible                                                  | Yes            | Gender                     | M                               | State                                                  | XX                            |                              |
| Medicare Eligible                                         | No             | Date of Birth              | 12/31/1989                      | Zip Code                                               | 00001                         |                              |
|                                                           |                |                            |                                 | Phone Numbe                                            | er                            |                              |
|                                                           |                |                            |                                 |                                                        |                               |                              |
| ovider Restrictions                                       |                | Denvider NDI               | Denvilden Home                  | Phone                                                  | (207) 622-71                  | 53                           |
| ovider Restrictions                                       |                | Provider NPI               | Provider Name                   | Phone                                                  | (207) 622-71                  | 53<br>End Date               |
| rovider Restrictions<br>Provider Type<br>PHYSICIAN        |                | Provider NPI<br>1184621641 | Provider Name<br>CURFMAN THOMAS | Phone<br>Start<br>01/01                                | (207) 622-71                  | 53<br>End Date<br>06/06/2079 |
| Provider Restrictions<br>Provider Type<br>PHYSICIAN<br>CO |                | Provider NPI<br>1184621641 | Provider Name<br>CURFMAN THOMAS | Phone<br>Start<br>01/01                                | (207) 622-71<br>Date<br>/2015 | 53<br>End Date<br>06/06/2079 |
| rovider Restrictions<br>Provider Type<br>PHYSICIAN<br>CO  | Name           | Provider NPI<br>1184621641 | Provider Name<br>CURFMAN THOMAS | Phone<br>Start<br>01/01<br>Telephone #                 | (207) 622-71<br>Date<br>/2015 | 53<br>End Date<br>06/06/2079 |
| rovider Restrictions<br>Provider Type<br>PHYSICIAN        | Name<br>Humana | Provider NPI<br>1184621641 | Provider Name<br>CURFMAN THOMAS | Phone Start 01/01 Telephone # 800-764-7591             | (207) 622-71                  | 53<br>End Date<br>06/06/2079 |
| rovider Restrictions<br>Provider Type<br>PHYSICIAN        | Name<br>Humana | Provider NPI<br>1184621641 | Provider Name<br>CURFMAN THOMAS | Phone<br>Start<br>01/01<br>Telephone #<br>800-764-7591 | (207) 622-71<br>Date<br>/2015 | 53<br>End Date<br>06/06/2079 |
| rovider Restrictions<br>Provider Type<br>PHYSICIAN<br>ICO | Name<br>Humana | Provider NPI<br>1184621641 | Provider Name<br>CURFMAN THOMAS | Phone<br>Start<br>01/01<br>Telephone #<br>800-764-7591 | (207) 622-71                  | 53<br>End Date<br>06/06/2079 |

# Figure 16: Participant Demographics Screen

Click the **PA Profile** button to view the participants's approved PA history (see Figure 17: Participant PA Profile Screen). Click the *Return to Participant Profile* hyperlink (see Figure 17: Participant PA Profile Screen) to return to the main *Participant Demographics* screen (see Figure 16: Participant Demographics Screen).

# Figure 17: Participant PA Profile Screen

| 🔬 PA prof          | ile for OTTO MANN             |                    |             |             |            |            |
|--------------------|-------------------------------|--------------------|-------------|-------------|------------|------------|
| Return to Particip | ant Profile                   |                    |             |             |            |            |
| Required fields an | re marked by an asterisk (*). |                    |             |             |            |            |
| Page 1 💌           | of 2 Page Size 25 🔽 Go        |                    |             |             |            |            |
| PA Number          | Prescriber                    | Product            | Quantity    | Days Supply | Start Date | End Date   |
| 300000139          | SMITH KELLY                   | ABILIFY SOL 1MG/ML | 30.0        | 10          | 10/06/2016 | 10/06/2017 |
| 30000089           | JONES ALEXANDER               | LIPITOR TAB 10MG   | 9999999.999 | 999         | 04/19/2016 | 04/19/2017 |
| 30000087           | JONES ALEXANDER               | ABILIFY SOL 1MG/ML | 9999999.999 | 999         | 04/19/2016 | 04/19/2017 |

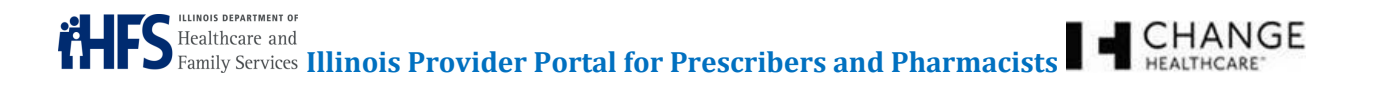

To view the participant's prescription history, click the **Drug Profile** button on the *Participant Demographics* screen (see Figure 16: Participant Demographics Screen). This view provides an opportunity to view the participant's Illinois Medicaid drug profile (see Figure 18: Participant Drug Profile Screen).

# Figure 18: Participant Drug Profile Screen

| 🎎 Drug pr          | ofile for OTT     | O MANN             |          |             |                |                           |
|--------------------|-------------------|--------------------|----------|-------------|----------------|---------------------------|
| Return to Particip | ant Profile       |                    |          |             |                |                           |
| Required fields a  | re marked by an a | sterisk (*).       |          |             |                |                           |
| Page 1 🔹           | of 1 Page Size    | 25 💽 Go            |          |             |                |                           |
| Rx Date            | Rx Number         | Product            | Quantity | Days Supply | Prescriber     | Pharmacy                  |
| 02/01/2013         | 0958996           | OXYCODONE TAB 30MG | 180.0    | 30          | Julius Hibbert | WEBSTER DRUGS             |
| 01/26/2013         | 4034055           | ONFI TAB 10MG      | 165.0    | 30          | Julius Hibbert | BRENT FAMILY PHARMACY INC |

The drug profile shows the participant's Illinois Medicaid claimed prescriptions for the previous 12 months. The profile includes:

- Rx Date
- Rx Number
- Quantity
- - Days Supply •

Product

Prescriber

Pharmacy

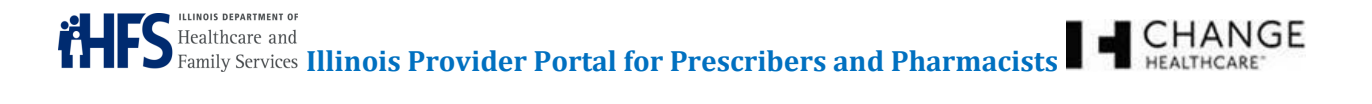

The user can choose the participant by clicking the **Select** button on the *Participant Search* screen (see Figure 15: Participant Search Screen Results) or on the *Participant Demographics* screen (see Figure 16: Participant Demographics Screen). Selecting the participant fills in the required information on the PA form until you select another participant, a convenience for when multiple PAs are required for the same participant. Once selected, the participant's name displays at the top of the screen. To deselect a participant, click the **Clear** button on the *Participant Demographics* Screen (see Figure 19: Participant Selected).

# Figure 19: Participant Selected

| CURRENTLY SELECTED                     | articipant. OTTO MANN |                    |                            |              |               |            |
|----------------------------------------|-----------------------|--------------------|----------------------------|--------------|---------------|------------|
| Dashboard Create PA                    | Submit Claim User     | Preferences Worker | Management Provider Manage | ement Help   |               |            |
| Participant Prescriber                 | Formulary Diagnos     | is                 |                            |              |               |            |
| 🚱 OTTO MANN                            | Index                 |                    |                            |              |               |            |
| Illinois Participant ID                |                       | Participant Inf    | ormation                   | Address      |               |            |
| ID 000000                              | 001                   | First Name         | οττο                       | Address 1    | 87 LAUREL O   | AKS ST     |
|                                        |                       | M.I.               |                            | Address 2    |               |            |
| Illinois Participant Elig              | gibility              | Last Name          | MANN                       | City         | SPRINGFIELD   |            |
| Eligible                               | Yes                   | Gender             | M                          | State        | XX            |            |
| Medicare Eligible                      | No                    | Date of Birth      | 12/31/1989                 | Zip Code     | 00001         |            |
|                                        |                       |                    |                            | Phone Numbe  | r             |            |
|                                        |                       |                    |                            | Phone        | (207) 622-715 | 3          |
| Provider Restrictions<br>Provider Type | Pro                   | ovider NPI         | Provider Name              | Start        | Date          | End Date   |
| PHYSICIAN                              | 11                    | 84621641           | CURFMAN THOMAS             | 01/01        | 2015          | 06/06/2079 |
| мсо                                    |                       |                    |                            |              |               |            |
|                                        | Name                  |                    |                            | Telephone #  |               | Ĩ          |
|                                        | Humana                | 1                  |                            | 800-764-7591 |               |            |
| TPL                                    |                       |                    |                            |              |               |            |
| i.                                     |                       | Name               |                            |              | Telephon      | e#         |
|                                        | AETNA F               | HARMACY MANAGEMEN  | т                          |              |               |            |
| Clear Drug Profile                     | PA Profile            |                    |                            |              |               |            |

Confidentiality Notice: This document, including any attachments, is for the sole use of the intended recipient(s) or their authorized representatives only and may contain confidential, company proprietary, and privileged information. Any unauthorized review, use, disclosure, or distribution is prohibited.

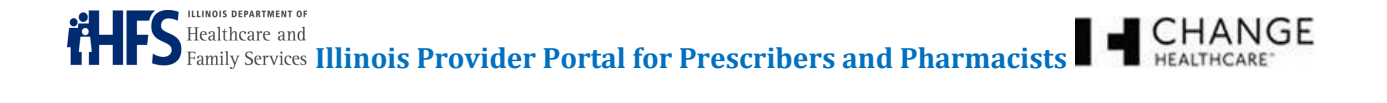

# PRESCRIBER (PHARMACIST ONLY)

Select the Prescriber tab to search for a physician (see Figure 20: Prescriber Search).

#### Figure 20: Prescriber Search

6

| Rescriber Search    |             |        |
|---------------------|-------------|--------|
| Prescriber Name/NPI | City, State | Search |

Type the National Provider Identifier (NPI) number or at least the first three characters of a prescriber name, or enter a city and state combination, and then click the **Search** button. Depending on the search criteria, a list of prescribers will display with addresses and phone numbers (see Figure 21: Prescriber Search Screen Results).

#### Figure 21: Prescriber Search Screen Results

| Mescriber Search        |                      |             |        |                |        |
|-------------------------|----------------------|-------------|--------|----------------|--------|
| Prescriber Name/NPI     | City, State          |             | Search |                |        |
| Page 1 💌 of 1 Page Size | 25 <b>T</b> Go       |             |        |                |        |
| Prescriber Name         | Address              | City        | State  | Phone          | Select |
| TEST PHYSICIAN          | 201 S GRAND AVE EAST | SPRINGFIELD | IL     | (217) 524-7309 | Select |

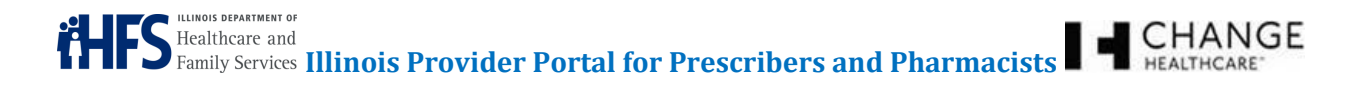

Users can click the *Prescriber Name* hyperlink to view detailed information about the physician, including the full address, phone number, fax number, and miscellaneous information (see Figure 22: Prescriber Demographics Screen).

#### Figure 22: Prescriber Demographics Screen

| ACME L        | TC TEST       |             |                |  |
|---------------|---------------|-------------|----------------|--|
| Prescriber ID |               | Address     |                |  |
| ID:           | 1234567893    | Address:    |                |  |
|               |               |             | 201 S GRAND    |  |
| Prescriber Na | ime           | City:       | SPRINGFIELD    |  |
| Name:         | ACME LTC TEST | State:      | IL             |  |
| Suffix:       | 123456789003  | Zip Code:   | 62705          |  |
|               |               | Phone Numbe | er(s)          |  |
|               |               | Phone:      | (217) 524-0001 |  |
|               |               | Fax:        |                |  |
| Select        |               |             |                |  |

From the *Prescriber Search* screen, click the **Select** button to choose a physician. Selecting a prescriber displays his or her required information on the PA form until you select another physician, a convenience for when multiple prescriptions or PAs are required for the same prescriber. Once selected, the prescriber name appears at the top of the screen. To deselect a physician, click the **Clear** button (see Figure 23: Prescriber Selected).

### Figure 23: Prescriber Selected

| CURRENTLY SELE   | CTED Participant: OTTO MANN | Prescriber ACME LTC 1 | TEST Pharmacy: RITEWAY PHARMACY INC |  |
|------------------|-----------------------------|-----------------------|-------------------------------------|--|
| Dashboard Crea   | te PA Submit Claim User Pri | iferences Worker Mi   | fanagement Provider Management Help |  |
| Participant Pres | ziber Formulary Diagnosis   |                       |                                     |  |
| ACME I           | LTC TEST                    |                       |                                     |  |
| Prescriber ID    |                             | Address               |                                     |  |
| ID:              | 1234567893                  | Address:              |                                     |  |
|                  |                             |                       | 201 S GRAND                         |  |
| Prescriber Na    | me                          | City:                 | SPRINGFIELD                         |  |
| Name:            | ACME LTC TEST               | State:                | : L                                 |  |
| Suffix:          | 123456789003                | Zip Code:             | 62705                               |  |
|                  |                             | Phone Number          | per(s)                              |  |
|                  |                             | Phone:                | (217) 524-0001                      |  |
|                  |                             | Fax:                  |                                     |  |
| Clear            |                             |                       |                                     |  |

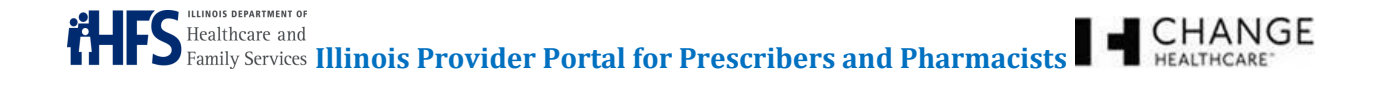

# PHARMACY (PRESCRIBER ONLY)

Select the Pharmacies tab to search for a pharmacy (see Figure 24: Pharmacy Search).

#### Figure 24: Pharmacy Search

7

| Pharmacy Search   |                    |
|-------------------|--------------------|
| Pharmacy Name/NPI | City, State Search |

Type the National Provider Identifier (NPI) number or at least the first three characters of a pharmacy name, or enter a city and state combination, and then click the **Search** button. Depending on the search criteria, a list of pharmacies will display with addresses and phone numbers (see Figure 25: Pharmacy Search Screen Results).

#### Figure 25: Pharmacy Search Screen Results

| Pharmacy Search            |                                 |             |        |       |        |  |  |  |
|----------------------------|---------------------------------|-------------|--------|-------|--------|--|--|--|
| Pharmacy Name/NPI          | City,State                      |             | Gearch |       |        |  |  |  |
| Page 1 • of 1 Page Size 25 | Page 1 • of 1 Page Size 25 • Go |             |        |       |        |  |  |  |
| Pharmacy Name              | Address                         | City        | State  | Phone | Select |  |  |  |
| TEST PHARMACY              | P.O.BOX 19114                   | SPRINGFIELD | IL     |       | Select |  |  |  |

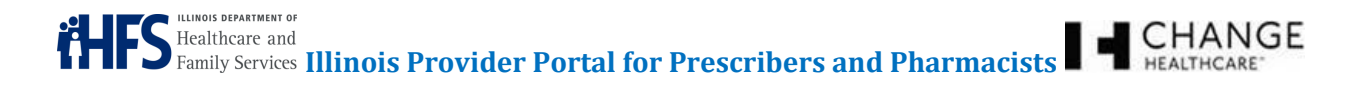

Users can click the *Pharmacy Name* hyperlink to view detailed information about the pharmacy, including the full address, phone number, fax number, and miscellaneous information (see Figure 26: Pharmacy Demographics Screen).

#### Figure 26: Pharmacy Demographics Screen

| SMITH         | KELLY       |              |                      |
|---------------|-------------|--------------|----------------------|
| Prescriber ID |             | Address      |                      |
| ID:           | 1578791984  | Address:     |                      |
|               |             |              | 660 S EUCLID CB 8072 |
| Prescriber Na | ame         | City:        | SAINT LOUIS          |
| Name:         | SMITH KELLY | State:       | MO                   |
| Suffix:       | 370866142   | Zip Code:    | 63110                |
|               |             | Phone Number | er(s)                |
|               |             | Phone:       | (314) 362-7083       |
|               |             | Fax:         | (314) 747-4876       |
| Select        |             |              |                      |

From the *Pharmacy Search* screen (see Figure 25: Pharmacy Search Screen Results) or the Pharmacy Demographics Screen (see Figure 26: Pharmacy Demographics Screen), click the **Select** button to choose a pharmacy. Selecting a pharmacy displays its required information on the PA form until you select another pharmacy, a convenience for when multiple prescriptions or PAs are required for the same pharmacy. Once selected, the pharmacy name appears at the top of the screen (see Figure 27: Pharmacy Selected). To deselect a pharmacy, click the **Clear** button.

#### Figure 27: Pharmacy Selected

| CURRENTLY SELE       | CTED Participant: <u>OTTO MANN</u> | Prescriber <u>Test Prescrit</u><br>r Management He | ber Pharmacy: <u>TEST PHARMACY</u> |            | _              |
|----------------------|------------------------------------|----------------------------------------------------|------------------------------------|------------|----------------|
| Participant Phar     | macy Formulary Diagnosis           |                                                    |                                    |            |                |
| 🛃 TEST P<br>Pharmacy | HARMACY                            | Address                                            |                                    | Phone Numb | er(s)          |
| Name                 | TEST PHARMACY                      | Address 1                                          | P.O.BOX 19114                      | Phone:     |                |
| NPI                  | 1112223338                         | Address 2                                          |                                    | Fax:       | (000) 000-0000 |
|                      |                                    | City                                               | SPRINGFIELD                        |            |                |
|                      |                                    | State                                              | L                                  |            |                |
|                      |                                    | Zip Code                                           | 62794                              |            |                |
| Clear                |                                    |                                                    |                                    |            |                |

Confidentiality Notice: This document, including any attachments, is for the sole use of the intended recipient(s) or their authorized representatives only and may contain confidential, company proprietary, and privileged information. Any unauthorized review, use, disclosure, or distribution is prohibited.

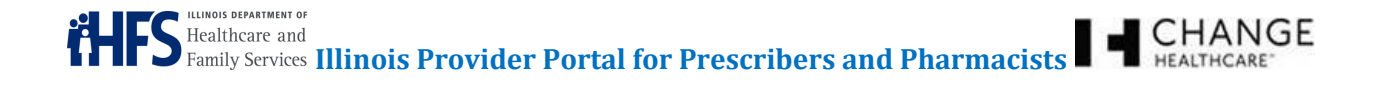

# 8 FORMULARY

Select the Formulary tab to search for a drug (see Figure 28: Formulary Tab). Type the National Drug Code (NDC) number or at least the first three characters of a brand or generic drug name and click the **Search** button.

# Figure 28: Formulary Tab

| Sormulary Search                                                                                                 |                                                                                                    |
|----------------------------------------------------------------------------------------------------|----------------------------------------------------------------------------------------------------|
| Name (brand or generic) or NDC:                                                                                  | Search                                                                                                    |
| General Criteria for all PDL categories - For more<br>materials via the internet: <u>http://www.illinois.gov</u> | nformation or help using the PDL, providers may call 1-800-252-8942. To access PDL and PA<br>hts/MedicalProviders/Pharmacy/preferred/Pages/default.aspx |

Two lists should appear:

- **Search Results:** The top list contains drugs that meet the entered search criteria (see Figure 29: Formulary Search Results).
- **Alternatives:** The lower list will display other formulary drug alternatives (see Figure 30: Formulary Alternatives).

The Formulary search provides a summary of information about the drugs as follows:

- Name
- Description
- Route of Administration
- Over the Counter (OTC) Code
- Brand/Generic (B/G) Code
- Packaging
- PDL Status
- 4 Rx

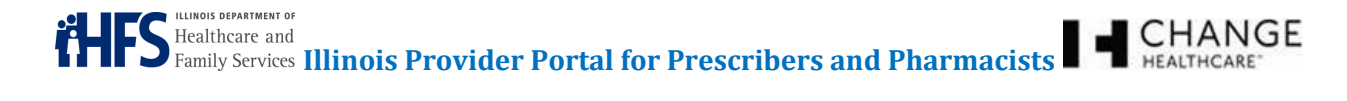

# Figure 29: Formulary - Search Results

| Search          |                                                                       |             |                 |                  |                  |                     |                     |                 |
|-----------------|-----------------------------------------------------------------------|-------------|-----------------|------------------|------------------|---------------------|---------------------|-----------------|
| Name (brai      | Name (brand or generic) or NDC: Search                                |             |                 |                  |                  |                     |                     |                 |
| Please note: th | e PDL Status is made up of a nun                                      | nber of dif | ferent factors, | some of which    | may NOT be e     | xpressed here. The  | ese include but are | not limited to: |
| 1. Patient Age  | 1                                                                     | 2.          | Dosage limits   |                  |                  |                     |                     |                 |
| 3. Quantity lim | its                                                                   | 4.          | Step Therapy    |                  |                  |                     |                     |                 |
| 5. Drug Drug I  | nteractions                                                           | 6.          | Dose Consolida  | ation            |                  |                     |                     |                 |
| 7. Member's D   | )rug Benefit                                                          |             |                 |                  |                  |                     |                     |                 |
| Some member     | rs are in specific drug managemen<br>the drug name to review specific | nt program  | is and may requ | uire prior autho | rizations for pr | eferred medications | S.                  |                 |
| Search Res      | sults                                                                 |             |                 |                  |                  |                     |                     |                 |
| Page 1          | • of 1 Page Size 25 •                                                 | Go          |                 |                  |                  |                     |                     |                 |
| Name            | Description                                                           | Route       | OTC Code        | B/G Code         | Packaging        | PDL Status          | 4 Rx                | Select          |
| FAZACLO         | FAZACLO TAB 12.5/ODT                                                  | OR          | RX              | в                | BOTTLE           | Non Preferred       | Include/Reject      | Request PA      |
| FAZACLO         | FAZACLO TAB 25MG ODT                                                  | OR          | RX              | в                | BOTTLE           | Non Preferred       | Include/Reject      | Request PA      |
| FAZACLO         | FAZACLO TAB 25MG ODT                                                  | OR          | RX              | в                | BOX              | Non Preferred       | Include/Reject      | Request PA      |
| FAZACLO         | FAZACLO TAB 100/ODT                                                   | OR          | RX              | в                | BOTTLE           | Non Preferred       | Include/Reject      | Request PA      |
| FAZACLO         | FAZACLO TAB 100/ODT                                                   | OR          | RX              | в                | BOX              | Non Preferred       | Include/Reject      | Request PA      |
| FAZACLO         | FAZACLO TAB 150MG                                                     | OR          | RX              | в                | BOTTLE           | Non Preferred       | Include/Reject      | Request PA      |
| FAZACLO         | FAZACLO TAB 150MG                                                     | OR          | RX              | В                | BOX              | Non Preferred       | Include/Reject      | Request PA      |
| FAZACLO         | FAZACLO TAB 200MG                                                     | OR          | RX              | В                | BOTTLE           | Non Preferred       | Include/Reject      | Request PA      |
| FAZACLO         | FAZACLO TAB 200MG                                                     | OR          | RX              | В                | BOX              | Non Preferred       | Include/Reject      | Request PA      |

Users can click the individual drug *Name* hyperlink or *PDL Status* hyperlink to see detailed information about the drug and any clinical criteria specific to the drug. Users can click the **Request PA** button to request a PA on that drug (see Figure 29: Formulary - Search Results and/or Figure 31: Detailed Drug Information Screen).

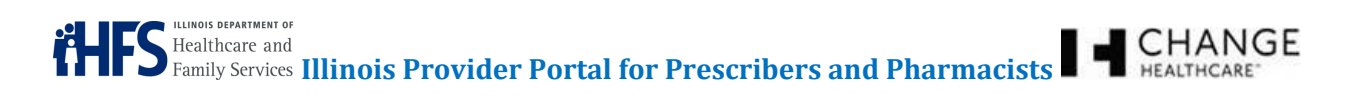

The bottom half of the screen provides information about alternative drugs available (see Figure 30: Formulary – Alternatives).

# **Figure 30: Formulary – Alternatives**

| Alternatives  |                     |       |          |          |           |            |                |            |
|---------------|---------------------|-------|----------|----------|-----------|------------|----------------|------------|
| Page 1 🔹 of 2 | Page Size 25 💌 Go   |       |          |          |           |            |                |            |
| Name          | Description         | Route | OTC Code | B/G Code | Packaging | PDL Status | 4 Rx           | Select     |
|               | CLOZAPINE TAB 25MG  | OR    | RX       | G        | BOX       | Preferred  | Include/Reject | Request PA |
|               | CLOZAPINE TAB 25MG  | OR    | RX       | G        | BLISTER   | Preferred  | Include/Reject | Request PA |
|               | CLOZAPINE TAB 25MG  | OR    | RX       | G        | BOTTLE    | Preferred  | Include/Reject | Request PA |
|               | CLOZAPINE TAB 50MG  | OR    | RX       | G        | BLISTER   | Preferred  | Include/Reject | Request PA |
|               | CLOZAPINE TAB 50MG  | OR    | RX       | G        | BOTTLE    | Preferred  | Include/Reject | Request PA |
|               | CLOZAPINE TAB 50MG  | OR    | RX       | G        | BOX       | Preferred  | Include/Reject | Request PA |
|               | CLOZAPINE TAB 100MG | OR    | RX       | G        | BOX       | Preferred  | Include/Reject | Request PA |
|               | CLOZAPINE TAB 100MG | OR    | RX       | G        | BLISTER   | Preferred  | Include/Reject | Request PA |
|               | CLOZAPINE TAB 100MG | OR    | RX       | G        | BOTTLE    | Preferred  | Include/Reject | Request PA |
|               | CLOZAPINE TAB 200MG | OR    | RX       | G        | BLISTER   | Preferred  | Include/Reject | Request PA |
|               | CLOZAPINE TAB 200MG | OR    | RX       | G        | BOTTLE    | Preferred  | Include/Reject | Request PA |
|               | CLOZAPINE TAB 200MG | OR    | RX       | G        | BOX       | Preferred  | Include/Reject | Request PA |

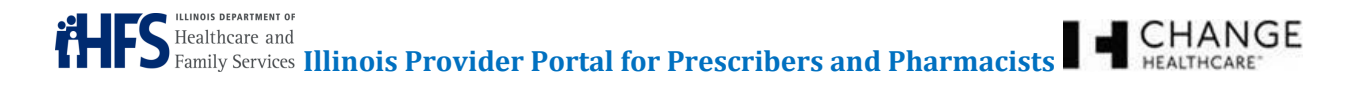

Users can click the individual drug *Name* hyperlink or *PDL Status* hyperlink to see detailed information about the drug and any criteria specific to the drug (see Figure 29: Formulary - Search Results). Detailed drug information will appear on the screen (see Figure 31: Detailed Drug Information Screen).

# Figure 31: Detailed Drug Information Screen

| SAZACL                      | .0 TAB 12.5MG                                  |                                                                             |
|-----------------------------|------------------------------------------------|-----------------------------------------------------------------------------|
| Product                     |                                                | Atypical Antipsychotics specific Criteria                                   |
| Name:                       | FAZACLO                                        |                                                                             |
| Strength:                   | 12.5 MG                                        | <ul> <li>Atypical Antipsychotic criteria will be displayed here.</li> </ul> |
| Description:                | Clozapine Orally Disintegrating<br>Tab 12.5 MG | DRUG PRIOR AUTHORIZATION REQUEST FORM specific Criteria                     |
| Packaging                   | BOTTLE                                         |                                                                             |
| Dosage Form:                | TBDP                                           | None                                                                        |
| Route of<br>Administration: | OR                                             | FOUR PRESCRIPTION POLICY specific Criteria                                  |
| 4 Rx                        | Include/Reject                                 |                                                                             |
|                             |                                                | None                                                                        |
|                             |                                                | Refill too soon specific Criteria                                           |
|                             |                                                | None                                                                        |
|                             |                                                | Third Party Liability specific Criteria                                     |
|                             |                                                | None                                                                        |
| Request PA                  |                                                |                                                                             |

Click the **Request PA** button from the *Formulary - Search Results & Alternatives* screens (see Figure 29: Formulary - Search Results or Figure 30: Formulary – Alternatives) or *Detailed Drug Information* screen (see Figure 31: Detailed Drug Information Screen) to open the appropriate PA form, pre-filled with the specific previously selected drug information, a convenience when more than one PA is required for the same drug.

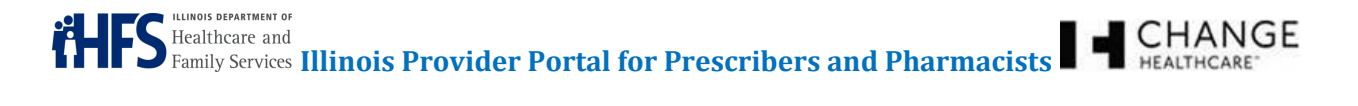

The top of the screen displays the selected drug. To deselect a drug, click the **Clear** button (see Figure 32: Drug Selected).

# Figure 32: Drug Selected

| CURRENTLY SELEC                      | CTED Participant: OTTO MANN   P                                        | rescriber ACME LTC TEST | Formulary : FAZACLO TAB 12.5MG | Pharmacy: RITEWAY PHARMACY INC |
|--------------------------------------|------------------------------------------------------------------------|-------------------------|--------------------------------|--------------------------------|
| Dashboard Creat<br>Participant Presc | e PA Submit Claim User Prefe<br>xiber <mark>Formulary</mark> Diagnosis | rences Worker Manage    | ment Provider Management He    | lp                             |
| FAZACL                               | _O TAB 12.5MG                                                          |                         |                                |                                |
| Name:                                | FAZACLO                                                                |                         |                                |                                |
| Strength:                            | 12.5 MG                                                                |                         |                                |                                |
| Description:                         | Clozapine Orally Disintegrating<br>Tab 12.5 MG                         |                         |                                |                                |
| Packaging                            | BOTTLE                                                                 |                         |                                |                                |
| Dosage Form:                         | TBDP                                                                   |                         |                                |                                |
| Route of<br>Administration:          | OR                                                                     |                         |                                |                                |
| 4 Rx                                 | Include/Reject                                                         |                         |                                |                                |
| Clear                                |                                                                        |                         |                                |                                |

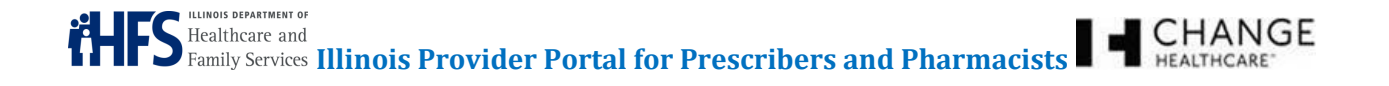

# DIAGNOSIS

9

Select the Diagnosis tab to search for a diagnosis code (see Figure 33: Diagnosis Search).

#### Figure 33: Diagnosis Search

| Diagnosis Search       |        |
|------------------------|--------|
| Diagnosis Desc or Code | Search |

Type the International Classification of Diseases, Tenth Revision (ICD-10) code, the International Classification of Diseases, Ninth Revision (ICD-9) code (if the date of service is prior to October 1, 2015), or at least three characters of a diagnosis description and click the **Search** button. The results list displays an ICD-10 or ICD-9 code, a diagnosis description, and an option to select the diagnosis to appear on the PA form (see Figure 34: Diagnosis Search Screen Results).

#### Figure 34: Diagnosis Search Screen Results

| Diagnosis Search       | 1                                                               |        |
|------------------------|-----------------------------------------------------------------|--------|
| Diagnosis Desc or Code | Search                                                          |        |
|                        |                                                                 |        |
| Page 1 💽 of 1 Page S   | ize 25 💽 Go                                                     |        |
| Code Type              | Description                                                     | Select |
| F06.30 ICD-10          | Mood disorder due to known physiological condition, unspecified | Select |

Click the *Code* hyperlink to display detailed information about the diagnosis code (see Figure 35: Detailed Diagnosis Information Screen).

#### Figure 35: Detailed Diagnosis Information Screen

| ICD-10 F06.30                                       |
|-----------------------------------------------------|
| Mood disorder due to known                          |
| physiological condition,<br>Description unspecified |

Click the **Select** button from the *Diagnosis Search* screen (see Figure 34: Diagnosis Search Screen Results) or from the *Detailed Diagnosis Information* screen (see Figure 35: Detailed Diagnosis Information Screen).

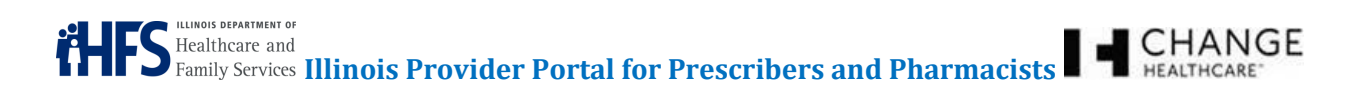

Once selected, the top of the screen displays the selected drug. To deselect a drug, click the **Clear** button (see Figure 36: Diagnosis Selected).

# Figure 36: Diagnosis Selected

| CURRENTLY SELEC<br>Participant: OTTO | CTED <u>MANN</u>   Prescriber <u>ACME LTC TES1</u>                    | Formulary : FAZACLO TAB 12. | 5MG Diagnosis F08.30 | Pharmacy: RITEWAY PHARMACY INC |
|--------------------------------------|-----------------------------------------------------------------------|-----------------------------|----------------------|--------------------------------|
| Dashboard Creat                      | e PA Submit Claim User Pref                                           | erences Worker Management   | Provider Management  | Help                           |
| Participant Press                    | riber Formulary Diagnosis                                             |                             |                      |                                |
| F06.30                               |                                                                       |                             |                      |                                |
| ICD-10                               | F06.30                                                                |                             |                      |                                |
| Description                          | Mood disorder due to known<br>physiological condition,<br>unspecified |                             |                      |                                |
| Clear                                |                                                                       |                             |                      |                                |

# 10 CREATING A NEW PRIOR AUTHORIZATION (PA)

Prior Authorizations are a cost containment measure to determine whether a procedure, service, or medication is covered or should be covered, under insurance. Prescribers submit PAs to request that a medication is covered, and get a determination before the prescription for the medication is submitted or dispensed. After you submit the PA in the Provider Portal, HFS staff will enter the information into PADSS (Prior Authorization Decision Support System). HFS staff will move the PA through the process in PADSS, and they will make a final determination. Once HFS makes the determination, the information is transmitted to the RxPortal Point-of-Sale/Point-of-Service (POS) system for use in claims adjudication. A response letter is generated and either faxed or mailed to Prescribers and participants. The status of the PA request and an image of the response letter are available to view in the Provider Portal.

Select the Create PA tab to begin a new prior authorization. User information auto-populates the Provider Information section of the PA form. When you have previously selected a Participant, Pharmacy, Diagnosis, or Formulary from previous tabs, the selected information also auto-populates the form (see Figure 37: Create PA Tab).

| CURRENTLY SELECTED           Participant:         OTTO MANN         Prescriber ACME LTC TEST         Formulary : FAZACLO TAB 12.5MG         Diagnosis F08.30         Pharmacy: RITEWAY PHARMACY INC                                  |
|----------------------------------------------------------------------------------------------------|
| Dashboard Create PA Submit Claim User Preferences Worker Management Provider Management Help                                                                                                    |
| Participant Prescriber Formulary Diagnosis PA Form Selection The drug you've selected can be requested on 5 forms                                                                                                    |
| Please select the form you'd like to fill out:<br>Atypical Antipsychotic Medications in Children &It 8 years of Age<br>Drug Prior Authorization Request Form<br>Four Prescription Policy<br>Refill Too Soon<br>Third Party Liability |

# Figure 37: Create PA Tab

Choose a form from the drop-down menu, and click the **Select Form** button. Some fields within the PA form cannot be directly edited. When the fields are not populated or contain incorrect information, use the **Lookup** buttons next to each one to begin a search process. You can directly edit **Provider** and **Contact Info** fields

*Note:* For a complete list of the PA Forms available, see Appendix 16.1 PA Forms.

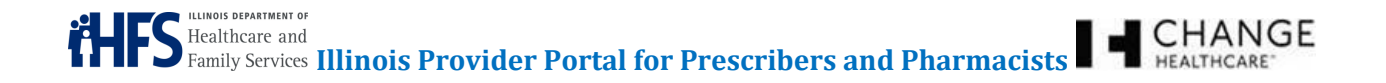

# 10.1 CREATE PA

The PA form has multiple sections that focus on specific information, such as the Participant, Prescriber, Pharmacy, Diagnosis, Contact Info, Drug Information, and Clinical Information (Medical Necessity, not shown) (see Figure 38: Web PA Form). This section will focus on the individual portions of the form.

#### Figure 38: Web PA Form

| ired fields are m | narked by an asterisk (*). |           |             |                    |                |               |             |
|-------------------|----------------------------|-----------|-------------|--------------------|----------------|---------------|-------------|
| o Drug Sel        | ected) Lookup Drug         |           |             |                    |                |               |             |
| articipant        |                            |           |             |                    |                |               |             |
| Participant ID:   |                            | Name:     |             |                    | DOB:           | Lookup F      | Participant |
| Street 1:         |                            |           | Street 2:   |                    |                |               |             |
| City:             |                            | State:    | Zip Code:   | Phone:             |                |               |             |
| rescriber         |                            |           |             |                    |                |               |             |
| NPI:              |                            | Name:     |             |                    |                | Lookup Prov   | ider        |
| Street 1:         |                            |           | Street 2:   |                    |                |               |             |
| City:             |                            | State:    | Zip Code:   | Phone:             |                | Fax:          |             |
| harmacy           |                            |           |             |                    |                |               |             |
| NPI:              |                            | Name:     |             |                    | Lookup Pharmac | w             |             |
| Street 1:         |                            |           | Street 2:   |                    |                |               |             |
| City:             |                            | State:    | Zip Code:   | Phone:             |                | Fax:          |             |
| liagnosis         |                            |           |             |                    |                |               |             |
| Lookup Diagr      | nosis Code:                |           | Description |                    |                |               |             |
| ontact Info       |                            |           |             |                    |                |               |             |
| Contact Name:     |                            | Contact N | lumber:     |                    |                |               |             |
| rug Informatio    | on                         |           |             |                    |                |               |             |
|                   | Drug Name:                 | Strength: | Package:    | Dosage Instruction | : Quantity*:   | Days Supply*: | Fills:      |
|                   |                            |           |             |                    |                |               | •           |

*Note:* Throughout the PA form, blank fields cannot be typed in where a *Lookup* toggle button is present.

*Note:* Most required fields on a PA form have an **asterisk (\*)** next to them (not all fields though are marked – such as Contact Info and Contact Number). Required fields include Drug, Participant, Prescriber, Pharmacy (optional if prescriber is completing; required from pharmacy); Contact Info (Contact Name and Contact Number); and Quantity/Days Supply (not – fill # is defaulted). If a required field is not completed, upon submitting a PA, you will receive an error. Fields containing an error will have a hyperlink that will direct you to the field that needs to be completed (see Figure 44: Error Message).

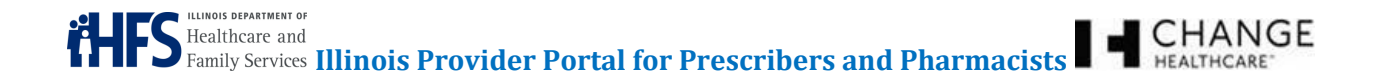

# 10.1.1 Participant

If you have previously selected a participant, the Participant section of the PA form will be auto-populated. If the correct participant information is not already on the form, click the **Lookup Participant** button. This opens the *Participant Search* screen (see Figure 13: Participant Search). Search for the participant and click the **Select** button to select the appropriate participant (see Figure 39: PA Form - Participant Selection).

#### Figure 39: PA Form - Participant Selection

| Participant    |                   |        |                      |                 |                    |
|----------------|-------------------|--------|----------------------|-----------------|--------------------|
| Participant ID | 00000001          | Name:  | DTTO MANN            | DOB: 12/31/1989 | Lookup Participant |
| Street 1:      | 87 LAUREL OAKS ST |        | Street 2:            |                 |                    |
| City:          | SPRINGFIELD       | State: | Zip Code: 00001 Phon | ie: 2076227153  |                    |

# 10.1.2 Prescriber

If you are logged in as a Prescriber, the Prescriber section of the PA form will be auto-populated (see Figure 40: PA Form - Prescriber Section).

- **NPI** National Provider Identifier: Ten-digit unique identification number for healthcare providers in the U.S.
- **Name** Name of the provider
- Street, City, State, Zip Address location of the provider
- **Phone** and **Fax** Phone and fax information for the provider

*Note:* If your staff works for more than one physician (Office Manager/Office Worker), they can click the **Change Provider** button to select the correct prescriber in Provider Management.

#### Figure 40: PA Form - Prescriber Section

| Prescriber |                         |                                                                                                    |  |
|------------|-------------------------|----------------------------------------------------------------------------------------------------|--|
| NF         | PI: 1578791984          | Name: Test Prescriber Change Provider                                                                               |  |
| Street     | 1: 660 S EUCLID CB 8072 | Street 2:                                                                                                    |  |
| Ci         | IV: SAINT LOUIS         | State:         MO         Zip Code:         63110         Phone:         3143627083         Fax:         3147474876 |  |

Confidentiality Notice: This document, including any attachments, is for the sole use of the intended recipient(s) or their authorized representatives only and may contain confidential, company proprietary, and privileged information. Any unauthorized review, use, disclosure, or distribution is prohibited.

# Healthcare and Family Services Illinois Provider Portal for Prescribers and Pharmacists

# 10.1.3 Pharmacy

If you are logged in as a Pharmacist, the Pharmacy section of the PA form will be auto-populated (see Figure 41: PA Form - Pharmacy Section).

- **NPI** National Provider Identifier: Ten-digit unique identification number for healthcare providers in the U.S.
- **Name** Name of the pharmacy
- Street, City, State, Zip Address location of the pharmacy
- **Phone** and **Fax** Phone and fax information for the pharmacy

*Note:* If you work for more than one pharmacy, you can click the **Change Pharmacy** button to select the correct location in Provider Management.

#### Figure 41: PA Form - Pharmacy Section

| Pharmacy  |                      |        |      |           |         |        |               |      |  |
|-----------|----------------------|--------|------|-----------|---------|--------|---------------|------|--|
| NPI:      | 1871654236           | Name:  | RITE | WAY PHARM | ACY INC |        | Change Pharma | су   |  |
| Street 1: | 2551 N MILWAUKEE AVE |        |      | Street 2: |         |        |               |      |  |
| City:     | CHICAGO              | State: | IL   | Zip Code: | 60647   | Phone: | 7733947404    | Fax: |  |

#### 10.1.4 Diagnosis

When the diagnosis information is not already on the form, click the **Lookup Diagnosis** button (see Figure 42: PA Form - Diagnosis Section). This opens the *Diagnosis Search* screen (Figure 33: Diagnosis Search).

#### Figure 42: PA Form - Diagnosis Section

| Diagnosis              |        |             |                                                                 |
|------------------------|--------|-------------|-----------------------------------------------------------------|
| Lookup Diagnosis Code: | F06.30 | Description | Mood disorder due to known physiological condition, unspecified |

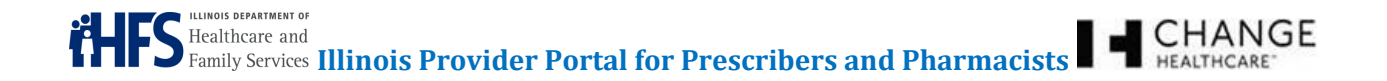

# 10.1.5 Contact Info

This section provides the contact information for the Prescriber (\*required fields). If logged into the system as a Prescriber, this information should be auto-populated. If logged in as a Pharmacist, complete this information as needed (see Figure 43: PA Form - Contact Info Section).

#### Figure 43: PA Form - Contact Info Section

| Contact Info  |                     |                 |  |
|---------------|---------------------|-----------------|--|
| Contact Name: | Dr. Test Prescriber | Contact Number: |  |

*Note:* If the Contact Name and/or the Contact Number is missing, you will receive an error upon submitting (see Figure 44: Error Message).

#### Figure 44: Error Message

| 1 error prohibited this Prior Authorizaton from being saved |
|-------------------------------------------------------------|
| There were problems with the following fields:              |
| You must supply a contact number                            |

# 10.1.6 Drug Information

When the correct drug information is not already on the form, click the **Lookup** button (see Figure 45: PA Form - Drug Information). This opens the *Formulary Search* screen to search for and select the appropriate drug (see Figure 28: Formulary Tab).

- **Dosage Instruction** Information on the dosage or administration of the drug. For example, 2 *tablets, 3 times per day* would be an instruction.
- **Quantity** Amount of the drug being requested. For example, it might be 30 tablets, or 100 units (\*required).
- **Days Supply** Number of days that this quantity would provide. For example, if the dosage instructions are to take 2 tablets, 3 times per day, you would need 180 tablets for a 30-day supply (\*required).
- **Refills** Indicate how many refills the participant could get with this one prescription. For example, some prescriptions may allow the participant to refill it for 3 months before requiring a new prescription.

| Dr | ug Informati | ion               |           |          |                     |                          |        |
|----|--------------|-------------------|-----------|----------|---------------------|--------------------------|--------|
|    |              | Drug Name:        | Strength: | Package: | Dosage Instruction: | Quantity*: Days Supply*: | Fills: |
|    | FAZACLO      | TAB 12.5MG Lookup | 12.5 MG   | BOTTLE   |                     |                          | 1 🔹    |

### Figure 45: PA Form - Drug Information

# 10.2 PA FORM SUBMISSION

Depending on which PA form is in use, the lower section requires different types of information. Complete the remaining fields as needed for the particular PA request (see Figure 46: PA Form – Clinical Information (Medical Necessity Demonstration)).

*Note*: After you have submitted the PA, you can upload the appropriate medically necessary documents and attachments. You cannot upload these until after submitting the PA.

#### Figure 46: PA Form – Clinical Information (Medical Necessity Demonstration)

| If the child is a ward<br>psychotropic medicat<br>prescribed using the  | of the IL Department of Children and Family Services (DCFS), the prescriber must obtain consent from DCFS before prescribing<br>tions. If such consent has <b>NOT</b> been obtained from DCFS, please request a consent for each psychotropic medication being<br>Psychotropic Medication Request Form CFS 431-A available at <u>psych.uic.edu</u> or <u>DCFS</u> |
|-------------------------------------------------------------------------|----------------------------------------------------------------------------------------------------|
| linical Information                                                     |                                                                                                    |
| Start date of this requ                                                 | uest: (MM/DD/YYYY)                                                                                                    |
| Duration of Therapy:                                                    |                                                                                                    |
| Prescriber specialty:                                                   |                                                                                                    |
| Please list other psyc                                                  | hiatric illnesses that patient has been diagnosed with:                                                                                                    |
|                                                                         |                                                                                                    |
|                                                                         |                                                                                                    |
| Describe the results                                                    | of behavioral/psychosocial interventions*:                                                                                                    |
|                                                                         |                                                                                                    |
|                                                                         |                                                                                                    |
| If a mood stabilizer ha                                                 | as been tried previously for this patient, please list drug and describe the results:                                                                                                    |
|                                                                         |                                                                                                    |
|                                                                         |                                                                                                    |
| Check ALL symptom                                                       | s present in this patient:                                                                                                    |
| E Daluaiaa-                                                             |                                                                                                    |
|                                                                         | sneech                                                                                                    |
| Hallucinations                                                          |                                                                                                    |
| Grossly disord                                                          | nanized behavior                                                                                                    |
| Severe agore                                                            | ssion/irritability                                                                                                    |
| Catatonic beh                                                           | avior                                                                                                    |
| <b>Dull</b> :                                                           | second from knowled as institution on this mediantics?!!                                                                                                    |
| la patient hains direk                                                  | ch clinic notes or discharge summary to this request.                                                                                                    |
| Is patient being disch<br>If yes, please atta                           |                                                                                                    |
| ls patient being disch<br>If yes, please atta<br>Other pertinent inform | nation:                                                                                                    |
| Is patient being disch<br>If yes, please atta<br>Other pertinent inform | nation:                                                                                                    |
| Is patient being disch<br>If yes, please atta<br>Other pertinent inform | nation:                                                                                                    |
| Is patient being disch<br>If yes, please atta<br>Other pertinent inform | nation:                                                                                                    |
| Is patient being disch<br>If yes, please atta<br>Other pertinent inform | scent Behavior Health Consultation Program is now available for providers who wish to consult with a child and                                                                                                    |

Confidentiality Notice: This document, including any attachments, is for the sole use of the intended recipient(s) or their authorized representatives only and may contain confidential, company proprietary, and privileged information. Any unauthorized review, use, disclosure, or distribution is prohibited.

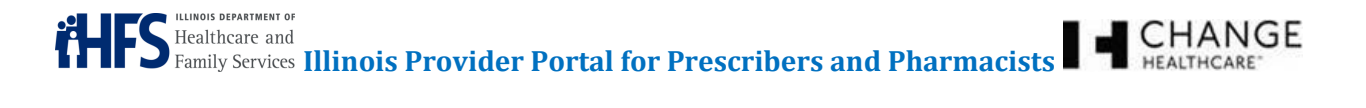

Once the form is completed, click the **Submit** button. The system displays a message that the PA has been submitted for processing (see Figure 47: PA Form - Submission.

# Figure 47: PA Form - Submission

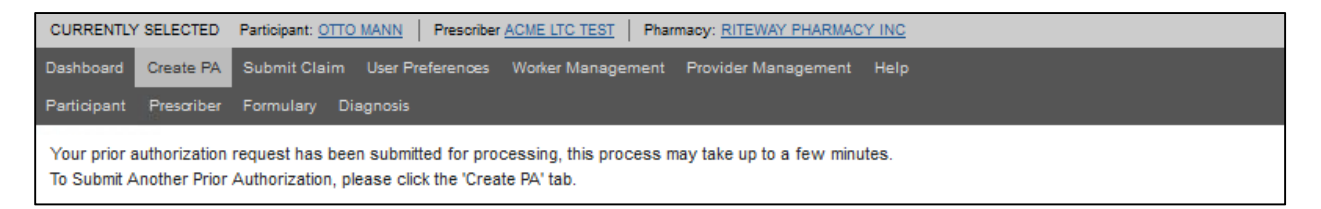

Some forms require the user to submit supporting documentation with the form. After submitting the PA, check the *Dashboard* for additional requirements, status, and tracking numbers (see Figure 48: Dashboard).

# Figure 48: Dashboard

| PA Inbox               |           |                  |           |                    |                 |                        |         |
|------------------------|-----------|------------------|-----------|--------------------|-----------------|------------------------|---------|
| Submitted              | Ticket Id | Participant Name | PA Status | Drug               | Submitted By    | Last Updated           | Actions |
| 02/21/2017 11:48:00CST | 581       | OTTO MANN        | Approved  | ABILIFY TAB 2MG    | SMITH KELLY     | 02/23/2017 09:30:38CST | e 🗈     |
| 02/21/2017 08:42:31CST | 580       | CLANCY WIGGEM    | Pending   | LIPITOR TAB 10MG   | Test Prescriber | 02/21/2017 08:42:41CST | 0.14    |
| 02/14/2017 10:58:00CST | 542       | OTTO MANN        | Pending   | FAZACLO TAB 12.5MG | Test Prescriber | 02/14/2017 10:58:07CST | 9.1     |

# 10.3 UPLOAD REFERENCE INFORMATION

Once the PA has been created, you can upload reference information to support the PA request (i.e., lab results, chart notes, or other documentation requested from the *Dashboard*). Identify the PA request and click the **magnifying glass** ( ) Action button (see Figure 48: Dashboard). This provides required additional information about the PA, including the Tracking Number (see Figure 49: Upload Reference Information from PA Details).

# Figure 49: Upload Reference Information from PA Details

| Web PA                      |                            |                                           |  |
|-----------------------------|----------------------------|-------------------------------------------|--|
| juired fields are           | marked by an asterisk (*). |                                           |  |
| typical Anti<br>Participant | psychotic Medications in ( | hildren < 8 years of Age                  |  |
| Participant II              | D: 000000001               | Name: OTTO MANN DOB: 12/31/1989           |  |
| Street 1:                   | 87 LAUREL OAKS ST          | Street 2:                                 |  |
| City:                       | SPRINGFIELD                | tte: IL Zip Code: 00001 Phone: 2076227153 |  |
| Prescriber                  |                            |                                           |  |
| NPI:                        | 1234567893 Na              | ME: ACMELTCTEST                           |  |
| Street 1:                   | 201 S GRAND                | Street 2:                                 |  |
| in new window               | й                          |                                           |  |
| fo                          | B 11                       |                                           |  |
|                             | Urug Name:                 | FAZAGLU IAB 12.5MG                        |  |
|                             | Davs Supply:               | 30                                        |  |
|                             | Tracking #                 | 558                                       |  |
|                             | PA Number:                 |                                           |  |
|                             |                            |                                           |  |

Note: Click the View PA as Image button or the Open in new window hyperlink to view entire PA form.

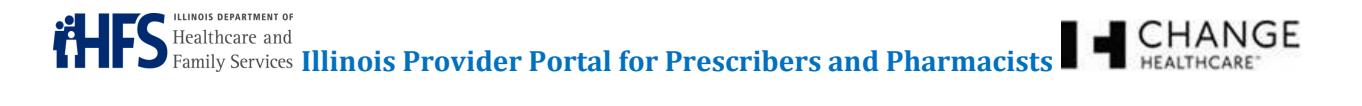

Click the **Upload Reference Info** button to upload reference information (see Figure 49: Upload Reference Information from PA Details).

*Note:* Alternatively, from the *Dashboard*, identify the PA request and click the **Upload Reference Info** Action button to upload reference information (see Figure 48: Dashboard).

To select the reference information you want to upload from the Prescriber's files, click the **Browse** button. If you are not sure what file types are allowed, click the <u>Show allowed file types</u> hyperlink (see Figure 50: Upload Reference Information and ).

# Figure 50: Upload Reference Information

| PA Tracking Id 558                                                  |                      |
|---------------------------------------------------------------------|----------------------|
| Please note, the maximum allowed upload size is 1,000,000 bytes She | w allowed file types |
| Browse No file selected.                                            | Description          |
| Browse No file selected.                                            | Description          |
| Browse No file selected.                                            | Description          |
| Browse No file selected.                                            | Description          |
| Browse No file selected.                                            | Description          |
| Upload                                                              |                      |

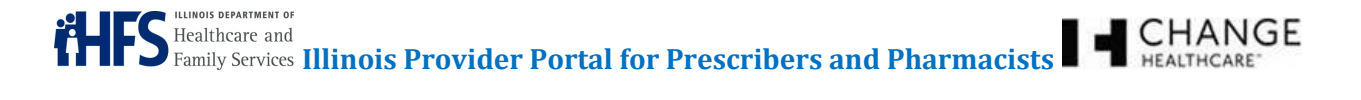

# Figure 51: MIME Types for Reference Info Uploads

| Mime Types for Reference Info Uploads                                   |
|-------------------------------------------------------------------------|
| Mime Type                                                               |
| application/vnd.ms-excel                                                |
| application/msword                                                      |
| text/html                                                               |
| application/pdf                                                         |
| image/png                                                               |
| text/plain                                                              |
| application/rtf                                                         |
| application/x-rtf                                                       |
| text/richtext                                                           |
| image/bmp                                                               |
| image/x-windows-bmp                                                     |
| image/jpeg                                                              |
| image/pjpeg                                                             |
| image/tiff                                                              |
| image/x-tiff                                                            |
| application/vnd.openxmlformats-officedocument.spreadsheetml.sheet       |
| application/vnd.openxmlformats-officedocument.wordprocessingml.document |
| application/vnd.oasis.opendocument.spreadsheet                          |
| application/vnd.oasis.opendocument.text                                 |
| application/vnd.ms-xpsdocument                                          |

The main file types allowed are listed below:

- Microsoft Excel Files (.xsl, .xslx)
- Microsoft Word (.doc, .docx)
- Rich Text format (.rtf, .rtfx)
- Text files, such as from notepad (.txt)
- Graphics files such as the following:
  - Bitmaps (.bmp)
  - .Jpeg
  - .Pjpeg
  - .Tiff, .x-tiff
  - .png
- Internet Explorer files (.html)
- Adobe Acrobat files (.pdf)
- Open Office formats (.xml)

*Note:* File size cannot exceed 1 MB.

Confidentiality Notice: This document, including any attachments, is for the sole use of the intended recipient(s) or their authorized representatives only and may contain confidential, company proprietary, and privileged information. Any unauthorized review, use, disclosure, or distribution is prohibited.

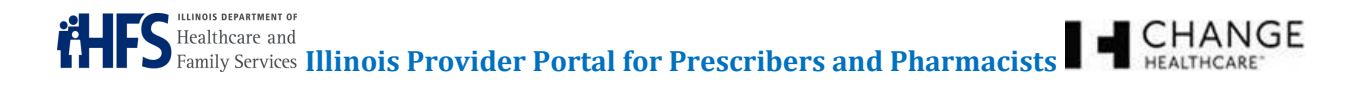

Double-click the name of the file you need to upload, making it appear in the **File(s) to Submit** field. You can provide a description of the reference information in the **Description** field; however, this field is optional (see Figure 52: Uploaded File).

# Figure 52: Uploaded File

| Browse. PA File - Upload Reference Info.xlsx | Description Lab Results |  |
|----------------------------------------------|-------------------------|--|
| Browse. No file selected.                    | Description             |  |
| Browse. No file selected.                    | Description             |  |
| Browse No file selected.                     | Description             |  |
| Browse. No file selected.                    | Description             |  |

Repeat the steps above for uploading until you have attached all of the necessary reference information. Click the **Upload** button to submit the reference information.

After the reference information has been uploaded, a message regarding the status appears on the screen (see Figure 53: Uploaded Reference Materials).

#### Figure 53: Uploaded Reference Materials

| Upload Additional Reference Info     |                       |
|--------------------------------------|-----------------------|
| File Name.                           | Status                |
| PA File - Upload Reference Info xisx | Successfully uploaded |
| PAPile - Opicad Relevence microax    | Successiumy upicaded  |

To view reference information that is attached to a PA request, go to the *Dashboard* and identify the PA request. Click the **magnifying glass** ( ) icon to view detailed information about the PA. Scroll to the

bottom of the screen to view the reference information. Click the **magnifying glass** ( ) icon (at the bottom of the screen) to view the documentation (see Figure 54: Viewing Uploaded Documentation).

| Figure 54: | Viewing | Uploaded | <b>Documentation</b> |
|------------|---------|----------|----------------------|
|------------|---------|----------|----------------------|

| PA Info                |                           |               |   |         |
|------------------------|---------------------------|---------------|---|---------|
| Drug Name:             | ABILIFY SOL 1MG/ML        |               |   |         |
| Quantity:              |                           |               |   |         |
| Days Supply:           |                           |               |   |         |
| Tracking #             | 364                       |               |   |         |
| PA Number:             |                           |               |   |         |
| Status                 | Deny                      |               |   |         |
|                        | There are 4 additional it | ems submitted |   |         |
| Submitted              |                           | Description   |   | Actions |
| 12/15/2016 08:29:57CST |                           |               |   | Q       |
| 12/02/2016 12:15:43CST |                           | Head X-Ray    |   | Q       |
| 11/15/2016 18:59:30CST |                           | Test          |   | Q       |
| 11/15/2018 18:59:30CST |                           |               |   | Q       |
|                        |                           |               |   |         |
|                        | Most Recent Determi       | nation Letter |   |         |
| L                      | etter Date                |               |   | Actions |
| 01/17/20               | 17 09:00:16CST            |               | Q |         |

Depending upon browser used, clicking the magnifying glass may (or may not) open a dialog box where you can open or save the file (see Figure 55: Open Uploaded Documentation).

#### Figure 55: Open Uploaded Documentation

| Opening viewRefInfo.joi                                                              | × |
|--------------------------------------------------------------------------------------|---|
| You have chosen to open:                                                             |   |
| 🕙 viewRefInfo.joi                                                                    |   |
| which is: Microsoft Office Excel Worksheet<br>from: http://tc7-test1.ghsinc.com:8084 |   |
| What should Firefox do with this file?                                               |   |
| Open with Microsoft Office Excel (default)                                           | ] |
| C Save File                                                                          |   |
| □ Do this <u>a</u> utomatically for files like this from now on.                     |   |
|                                                                                      |   |
| OK Cance                                                                             |   |

# 11 SUBMIT CLAIMS (PHARMACISTS ONLY)

Pharmacists have the ability to submit non-POS pharmacy claims (also known as Direct Data Entry, DDE) through the Illinois Provider Portal and review claim status and results immediately after adjudication. Claims are adjudicated in the same manner as any other pharmacy claim, including member eligibility validations, with the results returning on the same screen. The results include a confirmation of acceptance for payment with accepted claims or a full list of all reasons for rejecting a claim.

The Submit Claim tab provides the information to submit a claim.

First, you must select the claim type (see Figure 56: *Claim Type* Screen).

- Single NDC Product Claim
- Compound Product Claim

#### Figure 56: Claim Type Screen

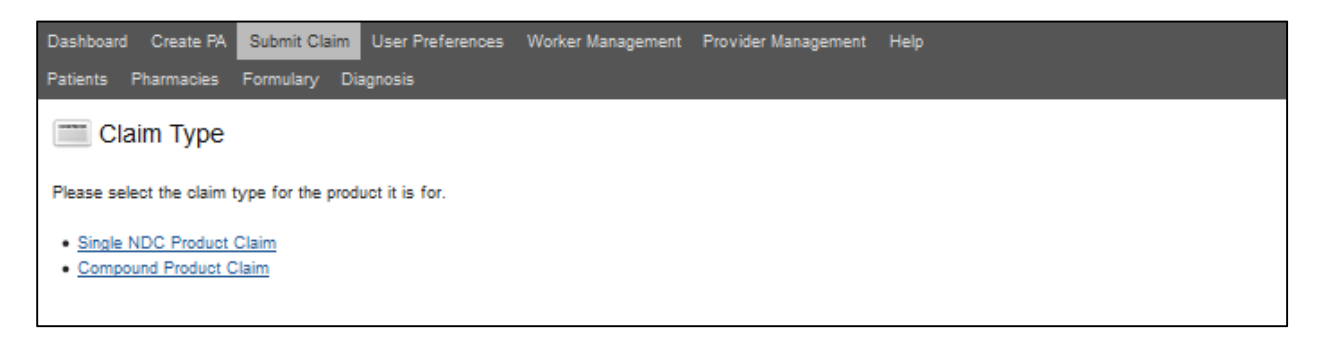

Note: Required fields are marked with an **asterisk (\*)**.

Note: For a complete list of the Claim values, see Appendix 16.2 Claims - Manual Claim Entry.

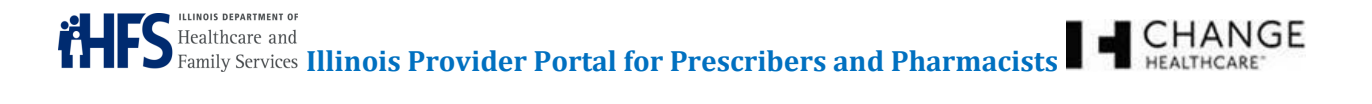

Whenever you have been working with a specific participant, the participant's information should autopopulate the form. If it does not, complete the information as needed in the appropriate fields (see Figure 57: Claim Entry Screen - General Information Section

| Claim Entry                |                       |             |            |            |        |  |
|----------------------------|-----------------------|-------------|------------|------------|--------|--|
| Required fields are marked | d by an asterisk (*). |             |            |            |        |  |
| General Informatio         | n                     |             |            |            |        |  |
| PCN*                       | ILPOP -               |             |            |            |        |  |
| Participant ID*            | 0000000008            | First Name  | JANE       | Last Name* | DOE    |  |
| Gender*                    | F                     | DOB*        | 01/01/1958 |            |        |  |
| Pharmacy ID*               | 0000000001            |             |            |            |        |  |
| Prescriber ID*             | 0000000000            | First Name* | DAVID      | Last Name* | MILLER |  |
| Prescriber Phone*          | 000-111-1111          |             |            |            |        |  |
|                            |                       |             |            |            |        |  |

#### Figure 57: Claim Entry Screen - General Information Section

- **PCN** This field will default to ILPOP.
- **Participant ID** This the Participant ID for the participant selected. If you have previously selected the participant, this field will be pre-filled. If you have not, type the Participant ID.
- First Name This field will be pre-filled if you have previously selected the participant.
- Last Name This field will be pre-filled if you have previously selected the participant.
- **Gender** If this field is not pre-filled, select either *F* (Female), *M* (Male), or *Unspecified* from the drop down list.
- **DOB** This field should be pre-filled with the participant's date of birth.
- Pharmacy ID This field should be pre-filled with the correct Pharmacy ID.
- Prescriber ID Type the Prescriber ID.
- First Name Type the first name of the Prescriber.
- Last Name Type the last name of the Prescriber.
- **Prescriber Phone** Type the Prescriber's phone number.

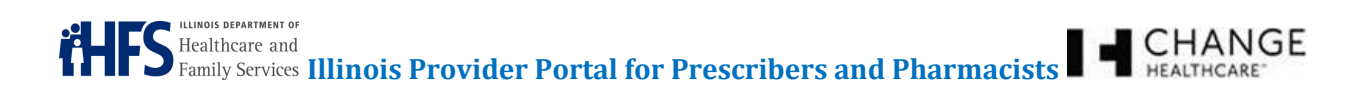

Complete the Primary Care Information, RX Information, Partial Fill Information, and Pricing sections of the form (see Figure 58: *Claim Entry* Screen – Primary Care, Rx, Partial Fill, and Pricing Information Sections).

|                                                                | 06 - UPIN                       | ×                                | PCP ID                       | PCP Name            | 2 |
|----------------------------------------------------------------|---------------------------------|----------------------------------|------------------------------|---------------------|---|
| Information                                                    |                                 |                                  |                              |                     |   |
| RX Number*                                                     | 8979                            | Rx Origin*                       | Select 💽                     |                     |   |
| Fill Date*                                                     | 06/06/2016                      | Date Written* 06/03/16           |                              |                     |   |
| Quantity*                                                      | 18                              | Days Supply* 3                   | Fill Nu                      | mber* 1             |   |
| # of Refilts*                                                  | 0                               | PA Type Code 00 - Not            | Specified                    | -                   |   |
| PA Number                                                      | 52                              | Diagnosis Code                   | 338.21                       |                     |   |
| spense as Written                                              | 2 · Sub Allowed                 | Patient                          |                              |                     |   |
| rtial Fill Informat                                            | tion<br>C • Completion I<br>879 | Partial Fill 💽 Intende<br>Associ | ed Quantity 18<br>ated DOS 5 | Intended Day Supply |   |
| Associated Rx                                                  |                                 |                                  |                              |                     |   |
| Associated Rx                                                  |                                 |                                  |                              |                     |   |
| Associated Rx<br>cing<br>dent Paid Amount                      | 25.00                           | Ingredient Cost* 5.00            | U and C Cos                  | t" 5 00             |   |
| Associated Rx<br>cing<br>tient Paid Amount<br>Incentive Amount | 25.00<br>5.00 G                 | Ingredient Cost* 5.00            | U and C Cos                  | 1°5.00<br>e 5.00    |   |

#### Figure 58: Claim Entry Screen – Primary Care, Rx, Partial Fill, and Pricing Information Sections

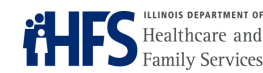

S Healthcare and Family Services Illinois Provider Portal for Prescribers and Pharmacists

**ID Qualifier** – Select the correct insurance type from the drop-down menu.

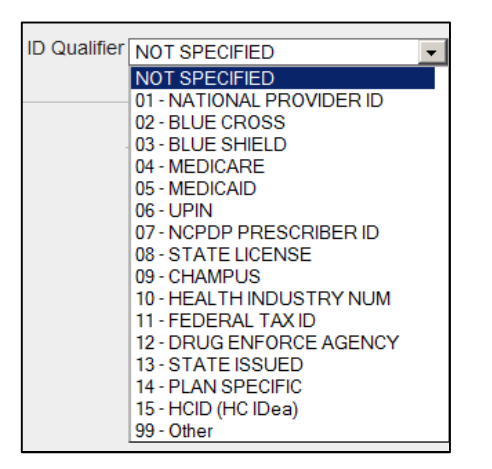

- **PCP ID** Type the PCP ID from the insurance information.
- PCP Name Type the PCP Name from the insurance information.
- **Rx Number** Type the number for the prescription (\*required).
- Rx Origin This is how the prescription came in. Select the correct method from the drop-down menu (\*required).

| Rx Origin* | Select 🔹       |
|------------|----------------|
|            | Select         |
|            | 0 - Not Known  |
|            | 1 - Written    |
|            | 2 - Telephone  |
|            | 3 - Electronic |
|            | 4 - Fascimile  |
|            | 5 - Pharmacy   |

- **Fill Date** Type the date the prescription is being filled (\*required).
- **Date Written** Type the date the prescription was written (\*required).
- Quantity Type the number of pills, units, etc. for the drug (\*required).
- **Days Supply** Type the number of days that the quantity of the drug supplies (\*required).
- **Fill Number** Type the number of times this same prescription has been filled. For example, when a Prescriber indicates that the prescription can be refilled 12 times, and this is the second time the prescription is being filled, you would type "2." Note: Schedule 2 drugs (like narcotics, where no refills are allowed) must have 0 as the fill number (\*required).
- # of Refills Type the number of times the prescription can be filled (\*required).

CHANGE

Flealthcare and Family Services Illinois Provider Portal for Prescribers and Pharmacists

• **PA Type Code** – If there is a prior authorization, select the PA type code from the drop-down menu.

| PA Type Code | Select 👻                     |
|--------------|------------------------------|
|              | Select                       |
| 3            | 00 - Not Specified           |
|              | 01 - Prior Authorization     |
| -            | 02 - Medical Certification   |
| C            | 03 - EPSDT                   |
|              | 04 - Exemption From Copay    |
| -            | 05 - Exemption From RX       |
|              | 06 - Family Plan. Ind.       |
| -            | 07 - AFDC                    |
|              | 08 - Payer Defined Exemption |
|              |                              |

- **PA Number** If there was a prior authorization for this claim, type in the number for the PA.
- **Diagnosis Code** Type the diagnosis code.

LINOIS DEPARTMENT OF

• **Dispense as Written** – Indicates if a generic can be substituted for a brand name, and who makes that decision. Select the appropriate response from the drop-down menu.

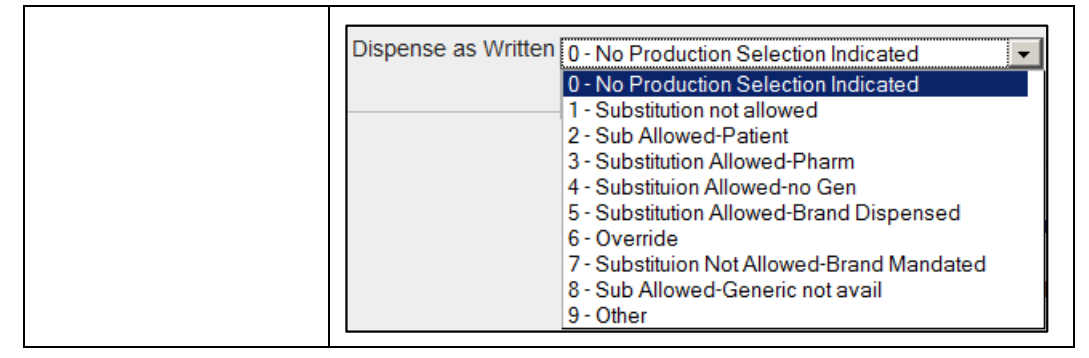

• **Dispensing Status** – If this is a partial fill, indicate if this is a new partial fill or if this completes a previous partial fill.

| Dispensing Status | Select 🗸                    |  |
|-------------------|-----------------------------|--|
|                   | Select                      |  |
| :                 | C - Completion Partial Fill |  |
|                   | P - Partial                 |  |

- Intended Quantity If this is a partial fill, type the quantity of the original prescription.
- Intended Day Supply If this is a partial fill, type how many days that supply should last.
- **Associated Rx** If this is a partial fill, include the prescription number for the original prescription.
- Associated DOS If this is a partial fill, indicate the days supply that was originally dispensed.
- Patient Paid Amount Type how much the participant paid.
- **Ingredient Cost** Type the cost of the actual ingredients (\*required).
- **U and C Cost** Type the amount of the usual and customary cost (\*required).
- **Incentive Amount** Type the amount of the incentive for this prescription.

Confidentiality Notice: This document, including any attachments, is for the sole use of the intended recipient(s) or their authorized representatives only and may contain confidential, company proprietary, and privileged information. Any unauthorized review, use, disclosure, or distribution is prohibited.

CHANGE

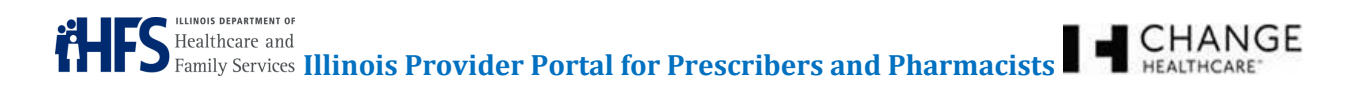

- Gross Amount Due Type the amount due for the claim.
- **Dispensing Fee** Type the amount charged to dispense the prescription.
- Cost Basis Code Select the cost basis code from the drop-down menu.

|                 |                                       | _ |
|-----------------|---------------------------------------|---|
|                 | Select                                | 1 |
|                 | Notspecified                          | e |
|                 | AWP (Average Wholesale Price)         |   |
|                 | Local Wholesaler                      | i |
|                 | Direct                                | ľ |
|                 | EAC (Estimated Acquisition Cost)      |   |
|                 | Acquisition                           |   |
|                 | MAC (Maximum Allowable Cost)          |   |
|                 | Usual & Customary                     |   |
|                 | 340B (Disproportionate Share Pricing) |   |
|                 | Other                                 |   |
|                 | ASP (Average Sales Price)             | Ŀ |
|                 | AMP (Average Manufacturer Price)      | Ľ |
|                 | WAC (Wholesale Acquisition Cost)      |   |
|                 | Special Patient Pricing               | J |
| Cost Basis Code | Select -                              |   |
|                 |                                       |   |

You will complete either the Drug Information section for a Single claim or the Compound section for a Compound claim (\*required)(see Figure 59: Claim Entry Screen – Drug Information Section or Figure 60: Claim *Entry* Screen – Compound Section).

#### Figure 59: Claim Entry Screen – Drug Information Section

| Drug |      |
|------|------|
|      | NDC* |
|      |      |

#### Figure 60: Claim Entry Screen – Compound Section

| Compound          |                    |            |
|-------------------|--------------------|------------|
| Dosage Form Desc. | Dispense Unit Form | ROA        |
| Ingredients       |                    |            |
| NDC               | Quantity Cost      | Cost Basis |
|                   |                    | Select     |
|                   |                    | Select     |
|                   |                    | Select     |

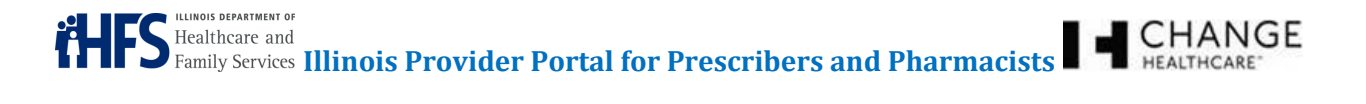

Continue completing the form by filling in the Coordination of Benefits (COB) sections, if the participant has additional insurance coverage (see Figure 61: *Claim Entry* Screen – Coordination of Benefits Section).

*Note:* The COB sections, Submission Clarification Codes, and Drug Utilization Review (DUR) are all considered situational. Situational scenarios are identified in the Illinois Payor Sheet. Pharmacists should refer to the Illinois Payor Sheet when completing these fields (HFS Website: <a href="https://www.illinois.gov/hfs/MedicalProviders/Pharmacy/illinoisrx/Pages/PayorSheet.aspx">https://www.illinois.gov/hfs/MedicalProviders/Pharmacy/illinoisrx/Pages/PayorSheet.aspx</a>).

# Figure 61: Claim Entry Screen – Coordination of Benefits Section

| -Coordination Of Bene | Coordination Of Benefits                            |        |                         |  |  |  |
|-----------------------|-----------------------------------------------------|--------|-------------------------|--|--|--|
| Other Pay Code 2-     | Other Pay Code 2 - Oth Coverage - Payment Collected |        |                         |  |  |  |
| Specify Other Payer   | Specify Other Payer(s)                              |        |                         |  |  |  |
| Coverage type         | ID Qualifier                                        | ID     | Payer Date              |  |  |  |
| 01 - Primary          | 04 - NAIC 💌                                         | 235748 | <mark>06/06/2016</mark> |  |  |  |
| Select                | Select                                              |        |                         |  |  |  |
| Select                | Select                                              |        |                         |  |  |  |

• Other Pay Code – Select the code for the other payor on this claim by selecting it from the dropdown menu.

| Coordination Of Benefits                         |                                          |  |  |
|--------------------------------------------------|------------------------------------------|--|--|
| Other Pay Code                                   | Select                                   |  |  |
|                                                  | Select                                   |  |  |
|                                                  | 0 - Not Specified                        |  |  |
| 1 - No other coverage                            |                                          |  |  |
|                                                  | 2 - Oth Coverage - Payment Collected     |  |  |
|                                                  | 3 - Oth Coverage - Claim not covered     |  |  |
|                                                  | 4 - Oth Coverage - Payment not collected |  |  |
|                                                  | 5 - Managed care plan denial             |  |  |
| 6 - Oth Coverage denied - not participating prov |                                          |  |  |
| 7 - Oth Coverage - not in effect on DOS          |                                          |  |  |
|                                                  | 8 - Claim is billing for copay           |  |  |

Confidentiality Notice: This document, including any attachments, is for the sole use of the intended recipient(s) or their authorized representatives only and may contain confidential, company proprietary, and privileged information. Any unauthorized review, use, disclosure, or distribution is prohibited.

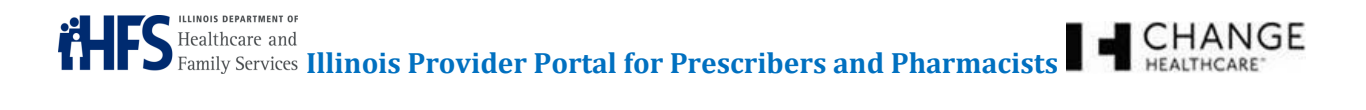

• **Coverage Type** – Select the type of other coverage from the drop-down menu.

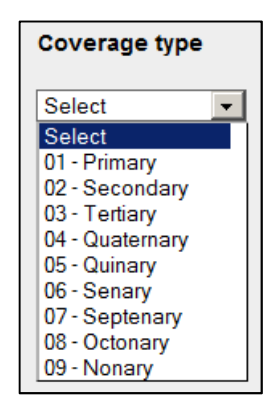

**ID Qualifier** – Select the correct ID qualifier from the drop-down menu.

| ID Qualifier                 |
|------------------------------|
| 04 - NAIC                    |
| Select                       |
| 01 - NPI                     |
| 02 - HIN                     |
| 03 - BIN                     |
| 04 - NAIC                    |
| 05 - MEDICARE CARRIER NUMBER |
| 1C - MEDICARE NUMBER         |
| 1D - MEDICAID NUMBER         |
| 99-0THER                     |

- **ID** Type the ID for the other coverage.
- **Payer Date** Type the payer date.

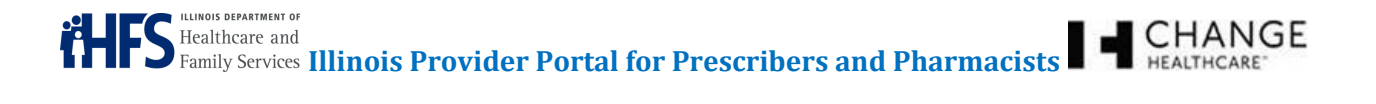

The next COB section of the form is the Other Payer Amount Paid (OPAP) and the Other Patient Paid Responsibility Amount (OPPRA) sections. Select the number, type of qualifyers, and the amount for each (see Figure 62: *Claim Entry* Screen – Other Claims Paid and Other Patient Paid Responsibility Amount Sections).

# Figure 62: *Claim Entry* Screen – Other Claims Paid and Other Patient Paid Responsibility Amount Sections

|                                                                                                    | OPAP Qualifier                                                                                                    | OPAP Amount |          |
|----------------------------------------------------------------------------------------------------|----------------------------------------------------------------------------------------------------|-------------|----------|
| Select 💌                                                                                                 | Select                                                                                                    |             |          |
| Select 💌                                                                                                 | Select                                                                                                    |             |          |
| Select 💌                                                                                                 | Select                                                                                                    |             |          |
| Select 💌                                                                                                 | Select                                                                                                    |             |          |
| Select 💌                                                                                                 | Select                                                                                                    |             |          |
| Select 💌                                                                                                 | Select                                                                                                    |             |          |
| Select 💌                                                                                                 | Select                                                                                                    |             |          |
| Select 💌                                                                                                 | Select                                                                                                    |             |          |
| Select 💌                                                                                                 | Select                                                                                                    |             |          |
| Colors MI                                                                                                | Colum                                                                                                    |             |          |
| er Patient                                                                                               | Paid Responsibility Ame                                                                                                    |             |          |
| er Patient                                                                                               | Paid Responsibility Ame                                                                                                    | bunt        | OPPF     |
| er Patient                                                                                               | Paid Responsibility Ame<br>OPPRA Qualifier<br>Select                                                                                                    | ount        | OPPF     |
| er Patient                                                                                               | Paid Responsibility Ame<br>OPPRA Qualifier<br>Select<br>Select                                                                                           | bunt        | OPPS     |
| select I                                                                                                 | Paid Responsibility Amo<br>OPPRA Qualifier<br>Select<br>Select                                                                                           | bunt        | opps<br> |
| select ×<br>Select ×<br>Select ×<br>Select ×                                                             | Paid Responsibility Amo<br>OPPRA Qualifier<br>Select<br>Select<br>Select                                                                                 | bunt        |          |
| select ×<br>Select ×<br>Select ×<br>Select ×<br>Select ×                                                 | Paid Responsibility Ame<br>OPPRA Qualifier<br>Select<br>Select<br>Select<br>Select                                                                       | bunt        |          |
| select ×<br>Select ×<br>Select ×<br>Select ×<br>Select ×<br>Select ×                                     | Paid Responsibility Ame<br>OPPRA Qualifier<br>Select<br>Select<br>Select<br>Select<br>Select                                                             | bunt        |          |
| select ×<br>Select ×<br>Select ×<br>Select ×<br>Select ×<br>Select ×<br>Select ×<br>Select ×             | Paid Responsibility Ame<br>OPPRA Qualifier<br>Select<br>Select<br>Select<br>Select<br>Select<br>Select<br>Select                                         | bunt        |          |
| er Patient<br>Select ×<br>Select ×<br>Select ×<br>Select ×<br>Select ×<br>Select ×<br>Select ×           | Paid Responsibility Ame<br>OPPRA Qualifier<br>Select<br>Select<br>Select<br>Select<br>Select<br>Select<br>Select<br>Select                               | punt        |          |
| select ×<br>Select ×<br>Select ×<br>Select ×<br>Select ×<br>Select ×<br>Select ×<br>Select ×<br>Select × | Paid Responsibility Ame<br>OPPRA Qualifier<br>Select<br>Select<br>Select<br>Select<br>Select<br>Select<br>Select<br>Select<br>Select<br>Select<br>Select | Dunt        |          |

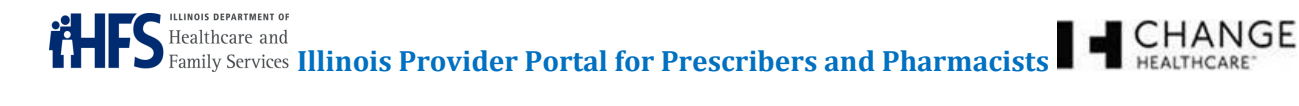

• Other Payer Amount Paid – # - Select the number for the other payor on this claim from the drop-down menu.

| Other Payer Amount Paid |                |  |
|-------------------------|----------------|--|
| #                       | OPAP Qualifier |  |
| Select                  | Select         |  |
| 1<br>2<br>3             | Select 💌       |  |
| 4 5 6                   | Select         |  |
| 7                       | Select         |  |
| Select 💌                | Select         |  |

 Other Payer Amount Paid – OPAP Qualifier – Select the OPAP qualifier for the other payor on this claim from the drop-down menu.

| Other Payer Amount Paid |                                                                 |             |  |  |
|-------------------------|-----------------------------------------------------------------|-------------|--|--|
|                         | OPAP Qualifier                                                  | OPAP Amount |  |  |
| Select 💌                | Select                                                          |             |  |  |
| Select 💌                | 01 - DELIVERY<br>02 - SHIPPING<br>03 DOSTAGE                    |             |  |  |
| Select 💌                | 04 - ADMINISTRATIVE<br>05 - INCENTIVE<br>06 - COSNITIVE SERVICE |             |  |  |
| Select 💌                | 07 - DRUG BENEFIT<br>09 - COMPOUND PREPARATION COST             |             |  |  |
|                         | IV - SALES TAA                                                  |             |  |  |

Other Payer Amount Paid – OPAP Amount – Type the amount for the other payor on this claim.

| Other Payer A | Other Payer Amount Paid                                                                         |             |  |  |  |
|---------------|-------------------------------------------------------------------------------------------------|-------------|--|--|--|
|               | OPAP Qualifier                                                                                  | OPAP Amount |  |  |  |
| Select 💌      | Select                                                                                          |             |  |  |  |
| Select 💌      | Select<br>01 - DELIVERY<br>02 - SHIPPING<br>03 - POSTAGE                                        |             |  |  |  |
| Select 💌      | 04 - ADMINISTRATIVE<br>05 - INCENTIVE                                                           |             |  |  |  |
| Select 💌      | 06 - COGNITIVE SERVICE<br>07 - DRUG BENEFIT<br>09 - COMPOUND PREPARATION COST<br>10 - SALES TAX |             |  |  |  |

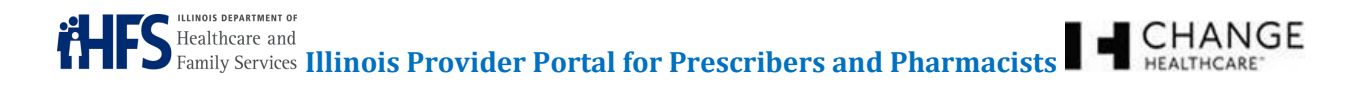

• Other Patient Paid Responsibility Amount – # - Select the number for the participant responsibility on this claim from the drop-down menu.

| Other Patient | Paid Responsibility Amount |   |
|---------------|----------------------------|---|
|               | OPPRA Qualifier            | c |
| Select        | Select                     |   |
| 1 2 3         | Select                     |   |
| 4 5 6         | Select                     |   |
| 7<br>8<br>9   | Select                     | • |

• Other Patient Paid Responsibility Amount – OPPRA Qualifier – Select the qualifier for the participant responsibility on this claim from the drop-down menu.

| Other Patient | Paid Responsibility Amount                                                                                                    |              |
|---------------|----------------------------------------------------------------------------------------------------|--------------|
| *             | OPPRA Qualifier                                                                                                    | OPPRA Amount |
| Select 💌      | Select                                                                                                    |              |
| Select 💌      | 00 - Not Specified<br>01 - Amount Applied to Periodic Deductible<br>02 - Amount Attributed to Product Selection/Brand Drug                                                                                                    |              |
| Select 💌      | 03 - Amount Attributed to Sales Tax<br>04 - Amount Exceeding Periodic Benefit Maximum<br>05 - Amount of Copay                                                                                                    |              |
| Select 💌      | 06 - Patient Pay Amount<br>07 - Amount of Coinsurance<br>08 - Amount Attributed to Product Selection/Non-Preferred Formulary                                                                                                    |              |
| Select 💌      | 109 - Amount Attributed to Health Plan Assistance Amount<br>10 - Amount Attributed to Provider Network Selection as reported by previous payer<br>11 - Amount Attributed to Product Selection/Brand Non-preferred Formulary Selection as reported by previous payer |              |
| Select 💌      | 12 - Amount Attributed to Coverage Gap that was collected from patient due to coverage gap<br>13 - Amount Attributed to Processor Fee as reported by previous payer                                                                                                 |              |

 Other Patient Paid Responsibility Amount – OPPRA Amount – Type the amount for the participant responsibility on this claim.

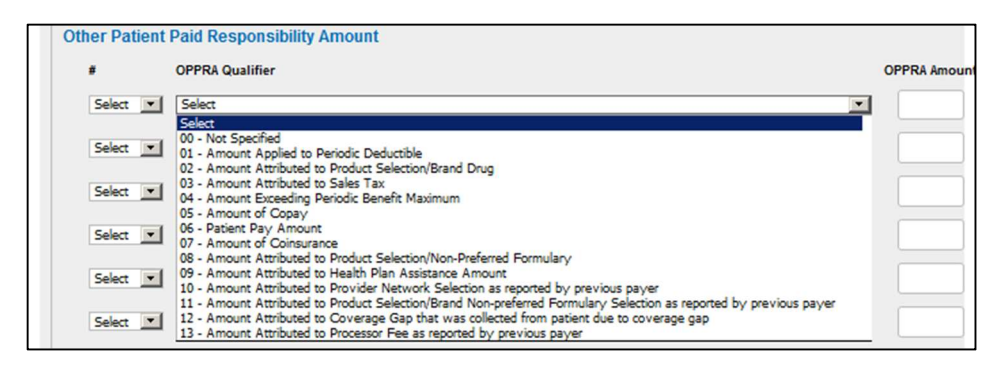

Next complete the (COB) Benefits and Reject Codes sections. Select the number, the qualifier, and amount for the benefit or the number and code describing why a benefit is not being paid for the rejection code (see Figure 63: *Claim Entry* Screen – Benefits and Reject Codes Sections).

|                                                                                                    | Qualifier                                                                  | Amount |  |
|----------------------------------------------------------------------------------------------------|----------------------------------------------------------------------------|--------|--|
| Select 💌                                                                                                    | Select                                                                     |        |  |
| Select 💌                                                                                                    | Select                                                                     |        |  |
| Select 💌                                                                                                    | Select                                                                     |        |  |
| Select 💌                                                                                                    | Select                                                                     |        |  |
| Select 💌                                                                                                    | Select                                                                     |        |  |
| Select 💌                                                                                                    | Select                                                                     |        |  |
| Select *                                                                                                    | Select                                                                     | × (    |  |
|                                                                                                    |                                                                            |        |  |
| Select 💌                                                                                                    | Select                                                                     |        |  |
| Select 💌                                                                                                    | Select                                                                     |        |  |
| Select  Select  Select  Select                                                                                                    | Select<br>Code<br>Select                                                   |        |  |
| Select ×                                                                                                    | Select<br>Code<br>Select<br>Select                                         |        |  |
| Select  Select  Select  Select  Select                                                                                                    | Select Code Select Select Select                                           |        |  |
| Select  Select | Select Code Select Select Select Select                                    |        |  |
| Select  Select | Select Select Select Select Select Select Select                           |        |  |
| Select ×<br>Select ×<br>Select ×<br>Select ×<br>Select ×<br>Select ×<br>Select ×                                                                                                    | Select Code Select Select Select Select Select Select Select               |        |  |
| Select ×<br>Select ×<br>Select ×<br>Select ×<br>Select ×<br>Select ×<br>Select ×                                                                                                    | Select Code Select Select Select Select Select Select Select Select Select |        |  |

# Figure 63: Claim Entry Screen – Benefits and Reject Codes Sections

Confidentiality Notice: This document, including any attachments, is for the sole use of the intended recipient(s) or their authorized representatives only and may contain confidential, company proprietary, and privileged information. Any unauthorized review, use, disclosure, or distribution is prohibited.

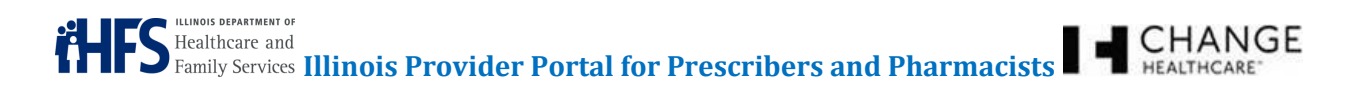

• **Benefits – #** - Select the benefit number on this claim from the drop-down menu.

| Benefits      |           |        |
|---------------|-----------|--------|
| *             | Qualifier | Amount |
| Select Select | Select    |        |
| 1 2 3         | Select    |        |
| 4 5           | Select    |        |
| 7 8 9         | Select    |        |

• Benefits – Qualifier – Select the benefit qualifier on this claim from the drop-down menu.

| Benefits |                                                                                        |        |
|----------|----------------------------------------------------------------------------------------|--------|
|          | Qualifier                                                                              | Amount |
| Select 💌 | Select                                                                                 |        |
| Select 💌 | 01 - Deductible<br>02 - Initial Benefit                                                |        |
| Select 💌 | 04 - Catastrophic Coverage<br>50 - Not Paid under Part C<br>60 - Not Paid under Part D |        |

- Benefits Amount Type the amount in the Amount field.
- **Reject Codes Number** Select the reject number on this claim from the drop-down menu.

| Marchen     | Cade   |  |
|-------------|--------|--|
| Number      | Code   |  |
| Select 💌    | Select |  |
| Select<br>1 | Select |  |
| 2           |        |  |
| 4           | Select |  |
| 6           | Select |  |

• Reject Codes - Code - Select the reject code on this claim from the drop-down menu.

| Reject codes |                                                |
|--------------|------------------------------------------------|
| Number       | Code                                           |
| Select 💌     | Select                                         |
|              | Select                                         |
| Select 💌     | 01 - M/I BIN Number                            |
|              | 02 - M/I VERSION/RELEASE NUMBER                |
| Select       | 04 - M/L TRANSACTION CODE                      |
|              | 05 - M/I SERVICE PROVIDER NUMBER               |
| Select V     | 06 - M/I GROUP ID                              |
|              | 07 - M/I CARDHOLDER ID                         |
| Select V     | US - M/I PERSON CODE                           |
| Jelevi       | 10 - M/L DATIENT GENDER CODE                   |
| Calact. Will | 11 - M/I PATIENT RELATIONSHIP CODE             |
| Delect ·     | 12 - M/I PATIENT LOCATION                      |
|              | 13 - M/I OTHER COVERAGE CODE                   |
| Select       | 14 - M/I ELIGIBILITY CLARIFICATION CODE        |
|              | 15 - M/I DRESCRIPTION/SERVICE REFERENCE NUMBER |
| Select 💌     | 17 - M/I FILL NUMBER                           |
|              | 18 - M/I METRIC QUANTITY                       |
|              | 19 - M/I DAYS SUPPLY                           |

Next complete the Submitted Clarification Codes, DUR Services, and Miscellaneous sections (see Figure 64: *Claim Entry* Screen – Submitted Clarification Codes, DUR Services, and Miscellaneous Sections).

| Figure 64: | Claim I | Entry Screen | – Submitted | Clarification | Codes, | DUR | Services, | and M | <b>/</b> liscellane | ous |
|------------|---------|--------------|-------------|---------------|--------|-----|-----------|-------|---------------------|-----|
| Sections   |         |              |             |               |        |     |           |       |                     |     |

|                                                                                                    | ion cours   |                                                                    |          |                                                                    |                            |
|----------------------------------------------------------------------------------------------------|-------------|--------------------------------------------------------------------|----------|--------------------------------------------------------------------|----------------------------|
| Code                                                                                                    |             |                                                                    |          |                                                                    |                            |
| Select                                                                                                    |             |                                                                    |          |                                                                    |                            |
| Select                                                                                                    |             |                                                                    |          |                                                                    |                            |
| Select                                                                                                    |             |                                                                    |          |                                                                    |                            |
| Select                                                                                                    |             |                                                                    |          |                                                                    |                            |
| Select                                                                                                    |             |                                                                    |          | ×                                                                  |                            |
| Select                                                                                                    |             |                                                                    |          | ×                                                                  |                            |
| Select                                                                                                    |             |                                                                    |          |                                                                    |                            |
| Select                                                                                                    |             |                                                                    |          | •                                                                  |                            |
| Select                                                                                                    |             |                                                                    |          |                                                                    |                            |
| Select                                                                                                    |             |                                                                    |          |                                                                    |                            |
|                                                                                                    |             |                                                                    |          |                                                                    |                            |
| Service code                                                                                                    | 10-01       | Reason for service                                                 |          | Result of service                                                  |                            |
| Select                                                                                                    | -           | Select                                                             | <b>*</b> | Select                                                             |                            |
|                                                                                                    |             |                                                                    |          |                                                                    | <u> </u>                   |
| Select                                                                                                    |             | Select                                                             |          | Select                                                             | ×                          |
| Select<br>Select                                                                                                    | ×           | Select<br>Select                                                   | •        | Select                                                             | ×<br>×                     |
| Select<br>Select<br>Select                                                                                                    | ×<br>×      | Select<br>Select<br>Select                                         |          | Select<br>Select                                                   |                            |
| Select<br>Select<br>Select<br>Select                                                                                                    | ×           | Select<br>Select<br>Select<br>Select                               | •        | Select<br>Select<br>Select<br>Select                               | ×<br>×<br>×                |
| Select<br>Select<br>Select<br>Select<br>Select                                                                                                    | ×<br>×<br>× | Select<br>Select<br>Select<br>Select<br>Select                     | •        | Select<br>Select<br>Select<br>Select                               | ×<br>×<br>×<br>×           |
| Select<br>Select<br>Select<br>Select<br>Select<br>Select                                                                                           | ×<br>×<br>× | Select<br>Select<br>Select<br>Select<br>Select<br>Select           |          | Select<br>Select<br>Select<br>Select<br>Select<br>Select           | ×<br>×<br>×<br>×<br>×      |
| Select<br>Select<br>Select<br>Select<br>Select<br>Select<br>Select                                                                                 |             | Select<br>Select<br>Select<br>Select<br>Select<br>Select<br>Select |          | Select<br>Select<br>Select<br>Select<br>Select<br>Select<br>Select |                            |
| Select<br>Select<br>Select<br>Select<br>Select<br>Select<br>Select                                                                                 |             | Select<br>Select<br>Select<br>Select<br>Select<br>Select<br>Select |          | Select<br>Select<br>Select<br>Select<br>Select<br>Select<br>Select |                            |
| Select<br>Select<br>Select<br>Select<br>Select<br>Select<br>Select                                                                                 |             | Select<br>Select<br>Select<br>Select<br>Select<br>Select<br>Select |          | Select<br>Select<br>Select<br>Select<br>Select<br>Select<br>Select | ×<br>×<br>×<br>×<br>×<br>× |
| Select<br>Select<br>Select<br>Select<br>Select<br>Select<br>Select<br>Select<br>Select<br>Select<br>Select                                         | elect       | Select<br>Select<br>Select<br>Select<br>Select<br>Select<br>Select |          | Select Select Select Select Select Select Select                   |                            |
| Select<br>Select<br>Select<br>Select<br>Select<br>Select<br>Select<br>Select<br>Select<br>Select<br>Select<br>Select<br>Select<br>Select<br>Select | elect       | Select<br>Select<br>Select<br>Select<br>Select<br>Select           |          | Select<br>Select<br>Select<br>Select<br>Select<br>Select           |                            |
| Select<br>Select<br>Select<br>Select<br>Select<br>Select<br>Select<br>scellaneous<br>Residence S<br>Pregnanoy N                                    | elect       | Select<br>Select<br>Select<br>Select<br>Select<br>Select           |          | Select<br>Select<br>Select<br>Select<br>Select<br>Select           |                            |

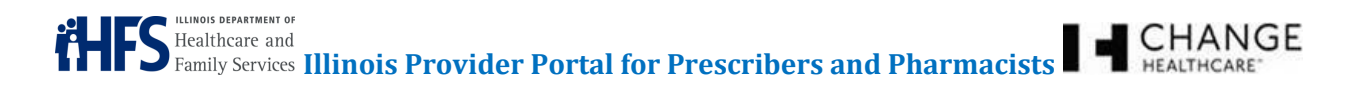

• Code - Select the clarification code on this claim from the drop-down menu.

| Select Select Se | e                                                                  |   |
|----------------------------------------------------------------------------------------------------|--------------------------------------------------------------------|---|
| Select Select O - Not Specified. Default O - Not Specified. Default O - Not Specified. Default O - Not Specified O - Not Specified O - Not Specified O - Not Specified O - Not Specified O - Notes Plan Limitations O - Meest Plan Limitations O - Meest Plan Limitation | ect                                                                | • |
| 00       Not Specified. Default         1       No Override         22       Other Override         23       Vacation Supply         14       Lost Prescription         15       Therapy Change         16       Starts Dose         17       Medically Necessary         18       Proc Cmpd for Appr Ingr         19       Encounters         10       Antest Plan Limitations         11       Certification on File         2       DME Replacement Indicator         3       Davaes Reprinted Emergency/Disaster Assistance Reprint                                                                                                    | ect .                                                              |   |
| 11. No Override       20. Other Override       20. Other Override       31. Vacation Supply       41. Lost Prescription       15. Thrapy Change       16. Stater Dose       17. Medically Necessary       18. Proc Cmpd for Appr Ingr       19. Encounters       10. Meters Plan Limitations       11. Octrification on File       2. DWR Replacement Indicator       3. Davas Reporting Emergency/Disater Assistance Repriset                                                                                                    | Not Specified. Default                                             |   |
| 22 - Other Override 33 - Vacation Supply 34 - Loss Prescription 35 - Therapy Change 46 - Starter Dose 77 - Medically Necessary 18 - Proc Cmpd for Appr Ingr 19 - Encounters 10 - Meets Plan Limitations 11 - Certification on File 2 - OME Replacement Indicator 3 - Davae Reprint Indicator 3 - Davae Reprint Indicator 3 - Davae Reprint Indicator 3 - Davae Reprint Indicator 4 - Davae Replacement Indicator 4 - Davae Replacement Indicator 4 - Davae Re  | No Override                                                        |   |
| 13 - Vacation Supply 14 - Lost Prescription 15 - Therapy Change 16 - Starter Dose 17 - Medically Necessary 18 - Proc Cmpd for Appr Ingr 19 - Encounters 10 - Meets Plan Limitations 11 - Certification an File 2 - DME Replacement Indicator 3 - Davae® Reprinted Emperiod Disaster Assistance Reprints                                                                                                    | Other Override                                                     |   |
| 14 - Loss Prescription       15 - Therapy Change       6 - Starter Dose       17 - Medically Necessary       18 - Proc Crupt for App Ingr       19 - Encounters       10 - Meets Plan Limitations       11 - Certification on File       2 - DNE Replacement Indicator       3 - Bauers Reprinted Emergency/Disaster Assistance Reprint                                                                                                    | Vacation Supply                                                    |   |
| 15 - Therapy Change 16 - Starte Dose 17 - Medically Necessary 18 - Proc Cringd for Appr Ingr 19 - Encounters 10 - Meets Plan Limitations 11 - Certification on File 1 - Certification on File 2 - OME Replacement Indicator 3 - Daves Reprinted Emergency/Disaster Assistance Reprints                                                                                                    | Lost Prescription                                                  |   |
| 36 - Statter Dose                                                                                                    | Therapy Change                                                     |   |
| 77 - Medically Necessary     78 - Proc Cmpd for Appr Ingr     99 - Encounters     10 - Meets Plan Limitations     11 - Certification n File     12 - OME Replacement Indicator     3 - Daves Reprised Empirication Request                                                                                                    | Starter Dose                                                       | - |
| 38 - Proc Cmpd for Appr Ingr     99 - Encounters     10 - Meets Plan Limitations     11 - Certifications     11 - Certification on File     2 - DME Replacement Indicator     3 - DaveR-Reprinted Emergency/Disater Assistance Reprint                                                                                                    | Medically Necessary                                                |   |
| 99 - Encounters     10 - Meets Plan Limitations     11 - Certification on File     20 - OME Replacement Indicator     3 - Daves Reprised Emergency (Disaster Assistance Replacet                                                                                                    | Proc Cmpd for Appr Ingr                                            |   |
| 00 - Meets Plan Limitations<br>11 - Certification on File<br>12 - OME Replacement Indicator<br>3 - Daver& Reponder Emergen (Disater Assistance Repuest                                                                                                    | Encounters                                                         |   |
| 11 - Certification on File<br>12 - DME Replacement Indicator<br>3 - Daves Reprised Emergency/Disaster Assistance Request                                                                                                    | Meets Plan Limitations                                             |   |
| 12 - DME Replacement Indicator<br>3 - Paver Reconsided Emergency/Disaster Assistance Request                                                                                                    | Certification on File                                              |   |
| 3 - Daver-Recompized Emergency/Disaster Assistance Request                                                                                                    | DME Replacement Indicator                                          |   |
| 2 - Feyer-Necognece Energency/Disease Handence Negecs                                                                                                    | Payer-Recognized Emergency/Disaster Assistance Request             |   |
| 14 - Long Term Care Leave of Absence                                                                                                    | Long Term Care Leave of Absence                                    |   |
| 15 - Long Term Care Replacement Medication                                                                                                    | Long Term Care Replacement Medication                              |   |
| 16 - Long Term Care Emergency box (kit) or automated dispensing machine                                                                                                    | Long Term Care Emergency box (kit) or automated dispensing machine |   |

• Service Code – Select the service code on this claim from the drop-down menu.

| Reason for service |                    | Result of service  |                                                    |
|--------------------|--------------------|--------------------|----------------------------------------------------|
| Select             | •                  | Select             | ×                                                  |
| Colort             | -                  | Salat              |                                                    |
|                    | Reason for service | Reason for service | Reason for service Result of service Select Select |

• Reason for Service – Select the reason for service for this claim from the drop-down menu.

| ſ | DUR Services |   |                                                      |                   |  |
|---|--------------|---|------------------------------------------------------|-------------------|--|
|   | Service code |   | Reason for service                                   | Result of service |  |
|   | Select       | • | Select                                               | Select            |  |
|   | Select       | • | DD - Drug-Drug Interaction<br>TD - Duplicate therapy | Select            |  |
|   | Select       | • | HD - High Dose<br>Select                             | Select            |  |

• **Result of Service** – Select the result of service for this claim from the drop-down menu.

| Service code |          | Reason for service |   | Result of service                                                                                            |
|--------------|----------|--------------------|---|----------------------------------------------------------------------------------------------------|
| Select       | •        | Select             | • | Select                                                                                                    |
| Select       | •        | Select             | • | 00 - Not Specified<br>1A - Filled As Is, False Positive                                                      |
| Select       |          | Select             | • | 1B - Filled Prescription As Is<br>1C - Filled, With Different Dose<br>1D - Filled, With Different Directions |
| Select       | <b>•</b> | Select             | • | 1E - Filled, With Different Drug<br>1F - Filled, With Different Quantity                                     |
| Select       | <b>•</b> | Select             | • | 1G - Filled, With Prescriber Approval<br>1H - Brand-to-Generic Change<br>1J - Rx-to-OTC Change               |
| Select       |          | Select             | • | 1K - Filled With Different Dosage Form<br>2A - Prescription Not Filled                                       |
| Select       | <u> </u> | Select             | • | 2B - Not Filled, Directions Clarified<br>3A - Recommendation Accepted<br>3B - Recommendation Not Accepted    |
| Select       | <u> </u> | Select             | • | 3C - Discontinued Drug<br>3D - Regimen Changed                                                               |

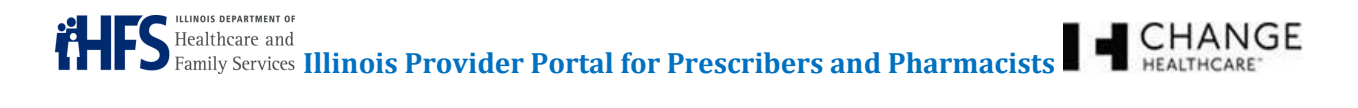

• **Residence** – Select the residence type for the participant from the drop-down menu.

| Miscellaneous |                                                      |    |
|---------------|------------------------------------------------------|----|
| Residence     | Select                                               |    |
|               | Select                                               | ٦  |
|               | 0 - Not Specified                                    |    |
|               | 1 - Home                                             |    |
|               | 10 - Residential Substance Abuse treatment Facility  |    |
|               | 11 - Hospice                                         |    |
|               | 12 - Psychiatric Residential Treatment Facility      |    |
|               | 13 - Comprehensive Inpatient Rehabilitation Facility |    |
|               | 14 - Homeless Shelter                                |    |
|               | 15 - Correctional Institution                        | I. |
|               | 2 - Skilled Nursing Facility                         | l. |
|               | 3 - Nursing Facility                                 |    |
|               | 5 - Custodial Care Eacility                          |    |
|               | 6 - Group Home                                       | i  |
|               | 7 - Inpatient Psychiatric Facility                   |    |
|               | 8 - Psychiatric Facility - Partial Hospitalization   |    |
|               | 9 - Intermediate Care Facility/Mentally Retarded     |    |

• Pregnancy – Select if the participant is pregnant by choosing Y or N from the drop-down menu.

Once the form is complete, click the **Submit** button (see Figure 65: *Claim Entry* Screen – Submit Button).

#### Figure 65: Claim Entry Screen – Submit Button

| Miscellaneous |        |
|---------------|--------|
| Residence     | Select |
| Pregnancy     | N 💌    |
| Submit        |        |

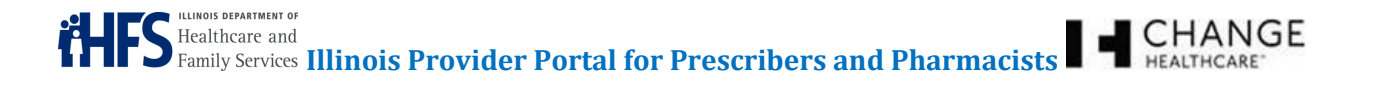

Pharmacists can see the status of their claim after clicking the **Submit** button. If you submit the claim successfully, the system displays a message at the top of the screen with the Transaction Control Number (TCN). This does not indicate the claim has been processed and approved yet, just that it has been submitted successfully (see Figure 66: Accepted Claim Transaction Control Number).

#### Figure 66: Accepted Claim Transaction Control Number

|                                                | TCN 20160421500001701 has processed so | uccessfully |
|------------------------------------------------|----------------------------------------|-------------|
| Claim Entry                                    |                                        |             |
| Required fields are marked by an asterisk (*). |                                        |             |
| General Information                            |                                        |             |
| PCN* ILPOP                                     |                                        |             |
| Medicaid ID*                                   | First Name                             | Last Name*  |
| Gender* Unspecified                            | DOB*                                   |             |

If you cannot submit the claim successfully (due to missing or incorrect information on the form, etc.) the system displays error messages at the top of the screen (see Figure 67: Claim Error Messages).

#### Figure 67: Claim Error Messages

| Claim Entry |                                                                                                  |
|-------------|--------------------------------------------------------------------------------------------------|
|             | 1 error prohibited this Claim from being saved                                                   |
|             | There were problems with the following fields:<br>The Associated DOS does not appear to be valid |

| Partial Fill Information                        |                                            |  |
|-------------------------------------------------|--------------------------------------------|--|
| Dispensing Status C - Completion Partial Fill • | Intended Quantity 18 Intended Day Supply 3 |  |
| Associated Rx 879                               | Associated DOS 6                           |  |
|                                                 |                                            |  |

| Confidentiality Notice: This document,     | including any attachments, is for the sole use of the intended recipient(s) or their authorized |
|--------------------------------------------|-------------------------------------------------------------------------------------------------|
| representatives only and may contain       | confidential, company proprietary, and privileged information. Any unauthorized review, use,    |
| disclosure, or distribution is prohibited. |                                                                                                 |

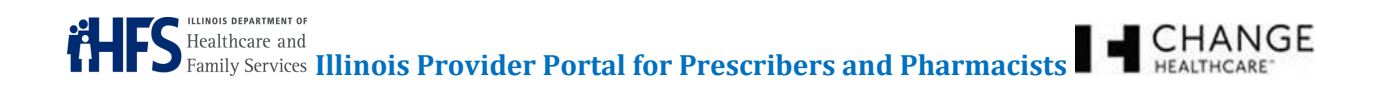

# **12 USER PREFERENCES**

The User Preferences tab enables the user to select address preferences, manage office workers, and make changes to passwords (see Figure 68: User Preferences Tab – Prescribers and Figure 69: User Preferences Tab – Pharmacists).

#### Figure 68: User Preferences Tab – Prescribers

| Dashboard | Create PA   | User Prefe | rences  | Worker Management | Help        |  |
|-----------|-------------|------------|---------|-------------------|-------------|--|
| Patients  | Pharmacies  | Formulary  | Diagnos | is                |             |  |
| 鵗 Us      | er Prefere  | ences      |         |                   |             |  |
| VS AC     | ddress Pref | erence     |         | 🔒 Chan            | ge Password |  |
|           |             |            |         |                   |             |  |

#### Figure 69: User Preferences Tab – Pharmacists

| Dashboard Create PA | Submit Claim User Preferences Worker Management Provider Management Help |  |
|---------------------|--------------------------------------------------------------------------|--|
| Patients Pharmacies | Formulary Diagnosis                                                      |  |
| Ser Prefere         | ences                                                                    |  |
| Change Pass         | sword                                                                    |  |
|                     |                                                                          |  |

# 12.1 ADDRESS PREFERENCES (PRESCRIBERS ONLY)

Prescribers often practice in multiple locations. The **Address Preference** button gives Prescribers the option to select a specific location to be used as the default location. The selected location auto-populates the PA form (see Figure 70: *Address Selection* Screen).

#### Figure 70: Address Selection Screen

| V Address Selectio             | n                         |                      |            |                |                |                |          |
|--------------------------------|---------------------------|----------------------|------------|----------------|----------------|----------------|----------|
| The following addresses have b | een collected using state | records and/or Provi | ider Addre | ss Verificatio | on forms.      |                |          |
| Street Address                 | Delivery Address          | City                 | State      | Zip            | Phone Number   | Fax Number     | Selected |
| 660 S EUCLID CB 8072           |                           | ST LOUIS             | MO         | 63110          | (314) 362-7083 | (314) 747-4876 | *        |
| 123 MAIN STREET                |                           | SPRINGFIELD          | L          | 62703          | (217) 555-5555 | (217) 555-5557 | Select   |

Click the **Select** button to set the default address.

Confidentiality Notice: This document, including any attachments, is for the sole use of the intended recipient(s) or their authorized representatives only and may contain confidential, company proprietary, and privileged information. Any unauthorized review, use, disclosure, or distribution is prohibited.

# 12.2 CHANGE PASSWORD (PRESCRIBERS AND PHARMACISTS)

The **Change Password** button provides the ability to change the login password. Changes take effect immediately (see Figure 71: *Change Password* Screen).

# Figure 71: Change Password Screen

| Change Password                                                                                                    |
|----------------------------------------------------------------------------------------------------|
| Required fields are marked by an asterisk (*).                                                                                                    |
| Passwords must be 8 to 64 characters long, and contain 2 of the following 3: Upper Case letter(s), Numbers and/or Special Characters Special Characters are : !,@,#,\$,&,*,,= |
| Password*:                                                                                                    |
| Verify Password*:                                                                                                    |
| Save                                                                                                    |

# **13 WORKER MANAGEMENT**

The **Worker Management** button gives Prescribers and Pharmacists a way to grant permission to office workers to submit PA requests on their behalf (see Figure 72: *Worker Management* Screen and Figure 73: *Worker Management* Screen – Prescriber).

# Figure 72: Worker Management Screen – Pharmacist

| 📑 Worker Management                                                                    |                                                           |                                                      |                                                                                          |                           |                |
|----------------------------------------------------------------------------------------|-----------------------------------------------------------|------------------------------------------------------|------------------------------------------------------------------------------------------|---------------------------|----------------|
| As the enrolled Medicaid professional or orgon your behalf who are allowed to have acc | ganization with access to<br>ess under your log-in. It is | the Illinois Provider Po<br>s also your responsibili | rtal, it is your responsibility to manage t<br>ity to update access as staff changes ari | he staff or other<br>ise. | persons acting |
| Please be aware you may only have a maxi                                               | imum of 2 Office Manage                                   | rs per provider , includi                            | ing yourself.                                                                            |                           |                |
| Found 2 Workers                                                                        |                                                           |                                                      |                                                                                          |                           |                |
| Username                                                                               | First Name                                                | Last Name                                            | Works for                                                                                | Role                      |                |
| Imeader@changehealthcare.com                                                           | Larry                                                     | Meader                                               | RITEWAY PHARMACY INC                                                                     | Pending                   | ✓ X            |
| hmsintire@ahsins.com                                                                   | Hilary                                                    | Melintine                                            | RITEWAY DHARMACY INC                                                                     | Dending                   |                |

# Figure 73: Worker Management Screen – Prescriber

| worker Management                                                                   |                                                                     |                                                           |                                                           |                                          |               |
|-------------------------------------------------------------------------------------|---------------------------------------------------------------------|-----------------------------------------------------------|-----------------------------------------------------------|------------------------------------------|---------------|
| As the enrolled Medicaid professional or on your behalf who are allowed to have a   | organization with access to the<br>ccess under your log-in. It is a | e Illinois Provider Portal,<br>Iso your responsibility to | it is your responsibility to<br>update access as staff cl | manage the staff or oth<br>nanges arise. | er persons ac |
| Please be aware you may only have a ma                                              | winum of 2 Office Menogers (                                        | por providor i poludino v                                 | oursolf                                                   |                                          |               |
| lease be aware you may only have a ma                                               | Aximum of 2 Onice Managers p                                        | per provider, including y                                 | oursen.                                                   |                                          |               |
| riease be aware you may only have a ma                                              | aximum of 2 Office Managers (                                       | per provider , including y                                | oursen.                                                   |                                          |               |
| Found 3 Workers                                                                     | Annum of 2 Office Managers (                                        | per provider , including y                                | oursen.                                                   |                                          |               |
| Found 3 Workers<br>Username                                                         | First Name                                                          | Last Name                                                 | Works for                                                 | Role                                     |               |
| Found 3 Workers<br>Username<br>testofficeworker@ghsinc.com                          | First Name<br>Office                                                | Last Name<br>Worker                                       | Works for<br>SMITH KELLY                                  | Role<br>Office Worker                    | <u>**</u> ×   |
| Found 3 Workers Username testoffic eworker@ghsinc.com testoffic emanager@ghsinc.com | First Name<br>Office<br>Office                                      | Last Name<br>Worker<br>Manager                            | Works for<br>SMITH KELLY<br>SMITH KELLY                   | Role<br>Office Worker<br>Office Manager  | A X           |

Click the **User** button ( <sup>188</sup>) to change the user from Office Worker to Office Manager. Click the **Change User** ( **I**) icon to move the user from Office Manager to Office Worker. Click the red "**X**" to delete the office worker. Once you have removed an Office Worker from all associated providers, he or she no longer has access to the Illinois Provider Portal.

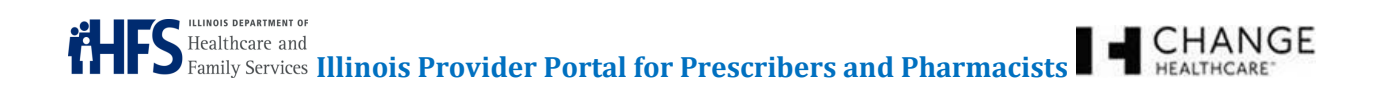

# 14 PROVIDER MANAGEMENT (PHARMACISTS ONLY)

The **Provider Management** button gives Pharmacists who are associated with multiple pharmacists the option to choose who they are working for on a specific day (see Figure 74: *Provider Management* Screen).

#### Figure 74: Provider Management Screen

| Provider Management                  |                 |                      |       |
|--------------------------------------|-----------------|----------------------|-------|
| Please Select a Provider to work for |                 |                      |       |
| Found 2 Providers                    |                 |                      |       |
| Provider NPI                         | Provider Name   | Provider Address     |       |
|                                      |                 |                      |       |
| 1578791984                           | Test Prescriber | 660 S EUCLID CB 8072 | Clear |

Note: Each worker must be enrolled in IMPACT and associated with each pharmacy.

# 15 HELP

The Help tab contains information about the Illinois Provider Portal and provides the user with a hyperlink to the user guide, user tutorials, and important contact information (see Figure 75: Help Tab).

#### Figure 75: Help Tab

| 🛟 Неір                                                                                                    |
|----------------------------------------------------------------------------------------------------|
| Illinois Provider Portal Version 1.3.20-SNAPSHOT build 1453                                                                                                    |
| The Illinois Provider Portal is available to support providers in the healthcare treatment of Illinois Medicaid participants.                                                                                                    |
| We will accomplish this by providing accurate and up-to-date information for pharmacies and healthcare providers regarding medications on the Illinois Preferred<br>Drug List, prior authorization requirements, web-based prior authorizations and participant eligibility. |
| If you have questions about how to use the Illinois Provider Portal, you may either download the User Guide at the link below, or call the Illinois Department of Healthcare and Family Services at 1-800-252-8942.                                                          |
|                                                                                                    |

User Guide PDF User Tutorial

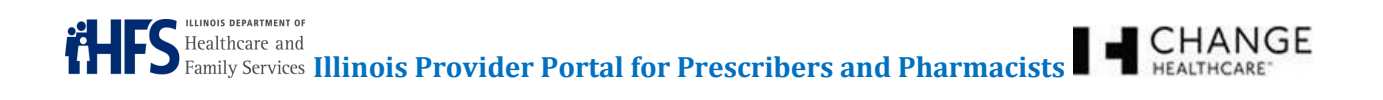

# 16 APPENDIX

# 16.1 PA FORMS

ADHD Medications in Children < 6 years of age Antipsychotic Medications for Long-Term Care Residents Atypical Antipsychotic Medications in Children < 8 years Blood Factor

Drug Prior Authorization Request Form

Erythropoietic Support Agents

Extended-Spectrum Antibiotics

Four Prescription Policy

Long-Acting Injectable Atypical Antipsychotics

Makena

Newer Direct-Acting Antivirals (DAA) for Hepatitis C - INITIAL

Newer Direct-Acting Antivirals (DAA) for Hepatitis C - RENEWAL

Oncology Agents

Refill Too Soon Request Form

Synagis (palivizumab) Third Party Liability

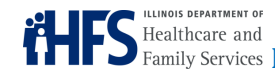

FS Healthcare and Family Services Illinois Provider Portal for Prescribers and Pharmacists

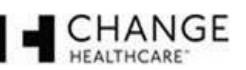

#### 16.2 CLAIMS - MANUAL CLAIM ENTRY

| PCN                                                   | ILPOP                                                                                                    |
|-------------------------------------------------------|----------------------------------------------------------------------------------------------------|
| Gender                                                | Unspecified, M (Male), F (Female)                                                                                                    |
| Primary Care<br>Information - ID<br>Qualifier         | 01 - NATIONAL PROVIDER ID, 02 - BLUE CROSS, 03 - BLUE SHIELD, 04 -<br>MEDICARE, 05 - MEDICAID, 06 -UPIN, 07 - NCPDP PRESCRIBER ID, 08 - STATE<br>LICENSE, 09 - CHAMPUS, 10 - HEALTH INDUSTRY NUM, 11- FEDERAL TAX ID, 12<br>- DRUG ENFORCE AGENCY, 13 - STATE ISSUED, 14 - PLAN SPECIFIC, 15 - HCID<br>(HC IDea), 99 - Other.                                                                                                 |
| RX Origin                                             | 0 - Not Known, 1 - Written, 2 - Telephone, 3 - Electronic, 4 - Facsimile, 5 - Pharmacy                                                                                                    |
| PA Type Code                                          | 00 - Not Specified, 01 - Prior Authorization, 02 - Medical Certification, 03 - EPSDT, 04 - Exemption From Copay, 05 - Exemption from RX, 06 - Family Plan. Ind., 07 - AFDC, 08 - Payer Defined Exemption.                                                                                                    |
| Dispense as Written                                   | 0 - No Production Selection Indicated, 1 - Substitution not allowed, 2 - Sub-Allowed-<br>Patient, 3 - Substitution Allowed-Pharm, 4 - Substitution Allowed-no Gen, 5 -<br>Substitution Allowed-Brand Dispensed, 6 - Override, 7 - Substitution Not Allowed-Brand<br>Mandated, 8 - Sub Allowed-Generic not avail, 9 - Other.                                                                                                   |
| Dispensing Status                                     | C - Completion Partial Fill, P - Partial.                                                                                                    |
| Cost Basis Code                                       | 00 - Not Specified, 01 - AWP (Average Wholesale Price), 02 - Local Wholesaler, 03 -<br>Direct, 04 - EAC (Estimated Acquisition Cost), 05 - Acquisition, 06 - MAC (Maximum<br>Allowable Cost), 07 - Usual & Customary, 08 - 340B (Disproportionate Share Pricing),<br>09 - Other, 10 - ASP (Average Sale Price), 11 - AMP (Average Manufacturer Price, 12 -<br>WAC (Wholesale Acquisition Cost), 13 - Special Patient Pricing. |
| Cost Basis                                            | 00 - Not Specified, 01 - AWP (Average Wholesale Price), 02 - Local Wholesaler, 03 - Direct, 04 - EAC (Estimated Acquisition Cost), 05 - Acquisition, 06 - MAC (Maximum Allowable Cost), 07 - Usual & Customary, 08 - 340B (Disproportionate Share Pricing), 09 - Other, 10 - ASP (Average Sale Price), 11 - AMP (Average Manufacturer Price, 12 - WAC (Wholesale Acquisition Cost), 13 - Special Patient Pricing.             |
| Coordination Of<br>Benefits (COB) - Other<br>Pay Code | 0 - Not Specified, 1 - No other coverage, 2 - 0th Coverage - Payment Collected, 3 - 0th Coverage - Claim not covered, 4 - 0th Coverage - Payment not collected, 5 - Managed care plan denial, 6 - 0th Coverage denied - not participating prov, 7 - 0th Coverage - not in effect on DOS, 8 - Claim is billing copay.                                                                                                    |
| COB Specify Other<br>Payer(s) - Coverage<br>Type      | 01 - Primary, 02 - Secondary, 03 - Tertiary, 04 - Quaternary, 05 - Quinary, 06 - Senary,<br>07 - Septenary, 08 - Octonary, 09 - Nonary                                                                                                    |
| COB Specify Other<br>Payer(s) - ID Qualifier          | 01 - NPI, 02 - HIN, 03 - BIN, 04 - NAIC, 05 - Medicare Carrier Number, 1C - Medicare Number, 1D - Medicaid Number, 99 - Other                                                                                                    |

Confidentiality Notice: This document, including any attachments, is for the sole use of the intended recipient(s) or their authorized representatives only and may contain confidential, company proprietary, and privileged information. Any unauthorized review, use, disclosure, or distribution is prohibited.

| Other Payer Amount<br>Paid (OPAP) - OPAP<br>Qualifier                       | 01 - DELIVERY, 02 - SHIPPING, 03 - POSTAGE, 04 - ADMINISTRATIVE, 05 -<br>INCENTIVE, 06 - COGNITIVE SERVICE, 07 - DRUG BENEFIT, 09 - COMPOUND<br>PREPARATION COST, 10 - SALES TAX                                                                                                    |
|-----------------------------------------------------------------------------|----------------------------------------------------------------------------------------------------|
| Other Patient Paid<br>Responsibility Amount<br>(OPPRA) - OPPRA<br>Qualifier | 00 - Not Specified, 01 - Amount Applied to Periodic Deductible, 02 - Amount Attributed to Product Selection/Brand Drug, 03 - Amount Attributed to Sales Tax, 04 - Amount Exceeding Periodic Benefit Maximum, 05 - Amount of Copay, 06 - Patient Pay Amount, 07 - Amount of Coinsurance, 08 - Amount Attributed to Product Selection/Non-Preferred Formulary, 09 - Amount Attributed to Health Plan Assistance Amount, 10 - Amount Attributed to Provider Network Selection as reported by previous payer, 11 - Amount Attributed to Product Selection/Brand Non-preferred Formulary Selection as reported by previous payer, 12 - Amount Attributed to Processor Fee as reported by previous payer                                                                                                    |
| Benefits - Qualifier                                                        | 01 - Deductible- Initial Benefit, 02 - Initial Benefit, 03 - Coverage Gap (donut hole), 04 - Catastrophic Coverage, 50 - Not Paid under Part C, 60 - Not Paid under Part D.                                                                                                    |
| Reject Codes - Code                                                         | Please refer to NCPDP Reject Codes.                                                                                                    |
| Submitted Certification<br>Codes - Code                                     | Select, 00-Not Specified.Default, 01-No Override, 02-Other Override, 04-Lost<br>Prescription, 05-Therapy Change, 06-Started Dose, 07-Medically Necessary, 08-Proc<br>Compd for Appr Ingr, 09-Encounters, 10-Meets Plan Limitations, 11-Certification on<br>File, 12-DME replacement Indicator, 13-Payer-Recognized Emergency/Disaster<br>Assistance Request, 14-Long Term Care Leave Absence, 15-Long Term Care<br>Replacement Medication, 16-Long Term Care Emergency box (kit) or automated<br>dispensing machine, 17-Long Term Care Emergency supply reminder, 18-Long Term<br>Care Patient Admin/Readmit Indicator, 19-Split-Billing, 20-340B, 21-LTC Dispensing -14<br>Days, 22-LTC Dispensing-7 Days, 23-LTC Dispensing-4Days, 24-LTC Dispensing-3<br>Days, 25-LTC Dispensing-2 Days, 26-LTC Dispensing 1 Day, 27-LTC Dispensing-4/3<br>Days, 28-LTC Dispensing-2/2/3 Days, 29-LTC Dispensing-Daily/3 Day Weekend, 30-<br>LTC Dispensing-Per Shift, 31-LTC Dispensing-Per Med Pass Dispensing, 32-LTC<br>Dispensing-PRN on Demand, 33-LTC Dispensing-7 Days or less, 34-LTC Dispensing-<br>14 Days Dispensing, 35-LTC Dispensing-8-14 Day Dispensing, 36-LTC<br>DispensingDispensed outside short cycle, 37-Unknown, 38-Unknown, 39-Unknown, 40-<br>Unknown, 41-Unknown, 42-Unknown, 43-Unknown, 44-Unknown, 45-Unknown, 46-<br>Unknown, 47-Unknown, 48-Unknown, 49-Unknown, 99-Other |
| DUR Services - Service<br>Code                                              | MA - Medication Administration                                                                                                    |
| DUR Services - Reason<br>for Service                                        | DD - Drug-Drug Interaction, TD - Duplicate therapy, HD - High Dose                                                                                                    |
| DUR Services - Result<br>of Service                                         | Select, 00 - Not Specified, 1A - Filled As Is, False Positive, 1B - Filled Prescription As Is, 1C - Filled, With Different Dose, 1D - Filled, With Different Directions, 1E - Filled, With Different Drug, 1F - Filled, With Different Quantity, 1G - Filled, With Prescriber Approval, 1H - Brand-to-Generic Change, 1J - Rx-to-OTC Change, 1K - Filled With Different Dosage Form, 2A - Prescription Not Filled, 2B - Not Filled, Directions Clarified, 3A - Recommendation Accepted, 3B - Recommendation Not Accepted, 3C - Discontinued Drug, 3D - Regimen Changed, 3E - Therapy Changed, 3F - Therapy Changed-cost increased acknowledged, 3G - Drug Therapy Unchanged, 3H - Follow-Up/Report, 3J - Patient Referral, 3K - Instructions Understood, 3M - Compliance Aid Provided, 3N - Medication Administered                                                                                                    |

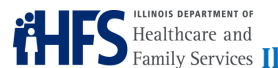

| Miscellaneous | 0 – Not Specified, 1 – Home, 2 – Skilled Nursing Facility, 3 – Nursing Facility, 4 –<br>Assisted Living Facility, 5 – Custodial Care Facility, 6 – Group Home, 7 – Inpatient<br>Psychiatric Facility, 8 – Psychiatric Facility-Partial Hospitalization, 9 – Intermediate Care<br>Facility/Mentally Retarded, 10 – Residential Substance Abuse Treatment Facility, 11 –<br>Hospice, 12 – Psychiatric Residential Treatment Facility, 13 – Comprehensive Inpatient<br>Rehabilitation Facility, 14 – Homeless Shelter, 15 –Correctional Institution |
|---------------|----------------------------------------------------------------------------------------------------|
| Pregnancy     | N (No), Y (Yes)                                                                                                    |